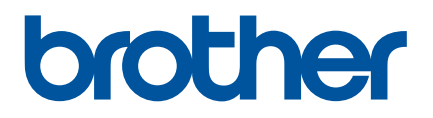

# Hướng dẫn sử dụng

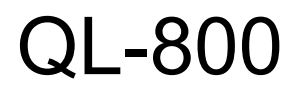

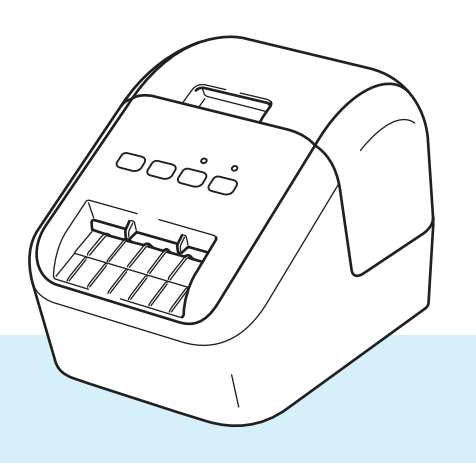

Trước tiên hãy đọc *Hướng dẫn về An toàn Sản phẩm*, sau đó đọc *Hướng dẫn Cài đặt Nhanh* để thực hiện đúng quy trình cài đặt. Sau khi đọc hướng dẫn này, hãy cất giữ ở nơi an toàn để tham khảo sau này.

Phiên bản 2 VNM

## Giới thiệu

#### Thông báo quan trọng

- Nội dung của tài liệu này và các thông số kỹ thuật của sản phẩm này có thể thay đổi mà không cần thông báo trước.
- Brother bảo lưu quyền thay đổi mà không cần thông báo về các thông số kỹ thuật và các tài liệu đi kèm theo đây cũng như sẽ không chịu trách nhiệm đối với bất cứ thiệt hại nào (bao gồm do hậu quả) gây ra bởi việc dựa trên các tài liệu được trình bày, bao gồm nhưng không giới hạn trong số các lỗi do in ấn và lỗi khác liên quan đến các ấn bản này.
- Các ảnh màn hình trong tài liệu này có thể khác nhau tùy theo hệ điều hành máy tính của bạn, mẫu sản phẩm và phiên bản phần mềm.
- Trước khi sử dụng máy in nhãn, đảm bảo bạn đã đọc tất cả tài liệu đi kèm với máy in để biết thông tin về vận hành an toàn và đúng quy trình.
- Máy in được chỉ ra trong hình minh hoạ có thể khác với máy incủa bạn.
- Các tùy chọn có sẵn và nguồn cung ứng có thể khác nhau tùy vào quốc gia.

#### Hướng dẫn Sử dụng Thủ công Sẵn có

Truy cập trang Manuals (Hướng dẫn sử dụng) của model trên Website Hỗ trợ của Brother tại support.brother.com để tải hướng dẫn xuống.

| Hướng dẫn về an toàn sản phẩm <sup>1</sup> | Hướng dẫn này cung cấp thông tin về an toàn, hãy đọc hướng dẫn<br>này trước khi bạn sử dụng máy in.                   |
|--------------------------------------------|----------------------------------------------------------------------------------------------------|
| Hướng dẫn cài đặt nhanh <sup>1</sup>       | Hướng dẫn này cung cấp thông tin cơ bản về cách sử dụng máy in<br>cùng với các hướng dẫn giải quyết sự cố.            |
| Hướng dẫn Sử dụng <sup>2</sup>             | Hướng dẫn này cung cấp thông tin bổ sung về vận hành và cài đặt<br>máy in, mẹo giải quyết sự cố và hướng dẫn bảo trì. |

<sup>1</sup> Hướng dẫn sử dụng (bản in) đi kèm

<sup>2</sup> Hướng dẫn sử dụng bản PDF trên trang web của Website Hỗ trợ của Brother.

### Các ký hiệu sử dụng trong Hướng dẫn này

Các ký hiệu sau được sử dụng xuyên suốt trong hướng dẫn này:

|   | CẢNH BÁO   | Cho bạn biết cần làm gì để tránh nguy cơ chấn thương.                                                                            |
|---|------------|----------------------------------------------------------------------------------------------------|
|   | CẨN TRỌNG  | Cho bạn biết những quy trình phải tuân thủ để tránh thương tích cá nhân nhẹ hoặc<br>hư hỏng cho máy in nhãn.                     |
| 0 | Quan trọng | Biểu thị các thông tin hoặc hướng dẫn cần được tuân theo. Việc bỏ qua chúng có thể làm cho máy bị hư hỏng hoặc không hoạt động.  |
|   | Lưu ý      | Biểu thị các lưu ý nhằm cung cấp những thông tin hoặc hướng dẫn có thể giúp bạn<br>hiểu rõ hơn và sử dụng sản phẩm hiệu quả hơn. |

### Lưu ý chung

#### Cuộn DK (Nhãn DK và Băng DK)

- Chỉ sử dụng các phụ kiện và vật liệu chính hãng của Brother (có dấu hụ kiện hoặc vật liệu trái phép nào.
- Nễu nhãn được dán vào bề mặt ướt, bẩn hoặc trơn, nó có thể bị bong ra dễ dàng. Trước khi dãn nhãn, hãy vệ sinh bề mặt cần dán nhãn.
- Cuộn DK sử dụng giấy hoặc phim nhiệt có thể bị phai màu hoặc bong khỏi bề mặt nếu tiếp xúc với ánh sáng chứa tia cực tím, gió hoặc mưa.
- KHÔNG để Cuộn DK tiếp xúc với ánh sáng mặt trời trực tiếp, nhiệt độ cao, độ ẩm cao hoặc bụi bẩn. Bảo quản ở nơi tối và mát mẻ. Sử dụng các Cuộn DK ngay sau khi mở bao bì.
- Làm xước bề mặt in của nhãn bằng móng tay hoặc đồ vật kim loại, hoặc chạm vào bề mặt in bằng tay ẩm hoặc ướt có thể làm thay đổi hoặc mờ màu.
- KHÔNG sử dụng nhãn cho bất kỳ người, động vật hoặc thực vật nào. Ngoài ra, tuyệt đối dán nhãn lên các tài sản công hoặc tư khi không được phép.
- Vì đầu Cuộn DK được thiết kế để không dính vào khay nhãn, nhãn cuối cùng có thể không được cắt chính xác. Nếu điều này xảy ra, hãy loại bỏ các nhãn còn lại, chèn Cuộn DK mới và in lại nhãn cuối cùng. Lưu ý: Để tính toán điều này, số lượng Nhãn DK có trong mỗi Cuộn DK có thể nhiều hơn số lượng được chỉ định trên bao bì.
- Khi nhãn bị loại bỏ sau khi được dán vào bề mặt, một phần của nhãn có thể vẫn dính trên bề mặt.
- Trước khi sử dụng các nhãn CD/DVD, đảm bảo làm theo các hướng dẫn trong hướng dẫn sử dụng đầu CD/DVD liên quan đến việc sử dụng các nhãn CD/DVD.
- KHÔNG sử dụng các nhãn CD/DVD tại khe lắp đầu CD/DVD.
- KHÔNG bóc nhãn CD/DVD sau khi nó được dán vào CD/DVD, một lớp bề mặt mỏng có thể bong ra, dẫn đến việc làm hỏng đĩa.
- KHÔNG dán nhãn CD/DVD vào các CD/DVD được thiết kế để sử dụng với máy in phun. Các nhãn bong ra khỏi các đĩa này dễ dàng và việc sử dụng đĩa có các nhãn đã bị bong ra có thể làm mất hoặc hỏng dữ liệu.
- Khi dán nhãn CD/DVD, hãy sử dụng dụng cụ dán đi kèm với cac cuộn nhãn CD/DVD. Nếu không làm vậy, có thể làm hỏng máy phát CD, DVD.
- Người dùng phải chịu hoàn toàn trách nhiệm với việc dán nhãn CD/DVD. Brother không chịu trách nhiệm cho bất kỳ mất mát hoặc hư hỏng giữ liệu nào do việc sử dụng các nhãn CD/DVD không phù hợp.
- Cẩn thận không làm rơi Cuộn DK.
- Các Cuộn DK sử dụng giấy và phim nhiệt. Cả nhãn và nội dung in sẽ mờ đi khi tiếp xúc với ánh nắng mặt trời và nhiệt. KHÔNG sử dụng các Cuộn DK cho bất kỳ mục đích sử dụng ngoài trời nào trong thời gian dài.
- Tùy vào khu vực, vật liệu và điều kiện môi trường, nhãn có thể không bóc vỏ hoặc không di chuyển được hoặc màu của nhãn có thể thay đổi hoặc bị chuyển sang vật khác. Trước khi dán nhãn, hãy kiểm tra điều kiện môi trường và vật liệu. Thử nghiệm nhãn bằng cách gắn một miếng nhỏ nhãn vào khu vực khác của bề mặt dự định dán.
- Nếu kết quả in không như mong đợi, hãy sử dụng các tuỳ chọn điều chỉnh trong trình điều khiển máy in hoặc Công cụ Thiết lập Máy in.

## LƯU Ý QUAN TRỌNG

- Windows Vista trong tài liệu này đại diện cho tất cả các phiên bản của Windows Vista.
- Windows 7 trong tài liệu này đại diện cho tất cả các phiên bản của Windows 7.
- Windows 8 trong tài liệu này đại diện cho tất cả các phiên bản của Windows 8.
- Windows 8.1 trong tài liệu này đại diện cho tất cả các phiên bản của Windows 8.1.
- Windows 10 trong tài liệu này đại diện cho Windows 10 Home, Windows 10 Pro, Windows 10 Enterprise và Windows 10 Education.

Windows 10 trong tài liệu này không đại diện cho Windows 10 Mobile, Windows 10 Mobile Enterprise hoặc Windows 10 IoT Core.

Không phải mọi mẫu đều có ở tất cả các quốc gia.

© 2019 Brother Industries, Ltd. Bảo lưu mọi quyền.

## Mục lục

## Mục I Thao tác cơ bản

| 1 | Cài đặt Máy in Nhãn                                                 | 2  |
|---|---------------------------------------------------------------------|----|
|   | Mô tả các bộ phận                                                   | 2  |
|   | Mặt trước                                                           | 2  |
|   | Mặt sau                                                             |    |
|   | Lập cuộn DK                                                         | 4  |
|   | Ket noi Day Nguon AC                                                | 0  |
|   | Bạt/Tat Nguồn                                                       | 0  |
| 2 | In bằng cách Sử dụng Máy tính (P-touch Editor)                      | 7  |
|   | Cài đặt Phần mềm và các Trình Điều khiển Máy in vào Máy tính        | 7  |
|   | Kết nối Máy in Nhãn với Máy tính                                    | 7  |
|   | In từ Máy tính                                                      | 8  |
|   | Ứng dụng Khả dụng                                                   | 8  |
|   | Tạo Nhãn từ Máy tính của Bạn                                        |    |
|   | Đình Nhân                                                           | 10 |
| 3 | In bằng thiết bị di động                                            | 11 |
|   | Cài đặt ứng dụng để sử dụng với thiết bị di động                    | 11 |
|   | Ứng dụng khả dụng                                                   | 11 |
|   | In từ thiết bị di động                                              | 12 |
|   | Đính Nhãn                                                           | 12 |
| 4 | Thay đổi Cài đặt Máy in Nhãn                                        | 13 |
|   | Công cụ Thiết lập Máy in dành cho Windows                           | 13 |
|   | Trước khi Sử dụng Công cụ Thiết lập Máy in                          | 13 |
|   | Sử dụng Công cụ Thiết lập Máy in dành cho Windows                   | 14 |
|   | Thiết lập Thiết bị cho Windows                                      | 16 |
|   | Hộp Thoại Cài đặt                                                   |    |
|   | Thanh menu                                                          |    |
|   | Tab Cơ ban                                                          |    |
|   | Táb Nally Cau<br>Án dung các Thay đổi Cài đặt cho Nhiều Máy in Nhận |    |
|   | Printer Setting Tool danb cho máy Mac                               |    |
|   | Trước khi Sử dụng Printer Setting Tool                              | 20 |
|   | Sử dụng Printer Setting Tool cho máy Mac                            |    |
|   | Hộp Thoại Cài đặt                                                   |    |
|   | Tab Basic (Cơ bản)                                                  |    |
|   | Tab Advanced (Nâng cao)                                             | 22 |
|   | Áp dụng các Thay đổi Cài đặt cho Nhiều Máy in Nhãn                  | 23 |

#### 5 Chức năng khác

| Xác nhân Cài đăt Máy in Nhãn            | 24 |
|-----------------------------------------|----|
| Cấu hình In 2 Màu với các Ứng dụng Khác | 24 |
| In Phân tán (Chỉ dành cho Windows)      |    |

## Mục II Ứng dụng

| 6 | Cách sử dụng P-touch Editor                                     | 30 |
|---|-----------------------------------------------------------------|----|
|   | Đối với Windows                                                 |    |
|   | Khởi động P-touch Editor                                        |    |
|   | In bằng P-touch Editor                                          | 32 |
|   | In bằng Cuộn DK Đen/Đỏ 62 mm                                    | 34 |
|   | Điều chỉnh sắc độ đỏ, độ sáng và độ tương phản                  | 37 |
|   | Đối với hệ điều hành Mac                                        |    |
|   | Khởi động P-touch Editor                                        |    |
|   | Các chế độ vận hành                                             |    |
|   | Cấu hình In 2 màu                                               | 40 |
|   | Điều chỉnh màu đỏ                                               | 41 |
| 7 | Cách sử dụng P-touch Library (Chỉ dành cho Windows)             | 42 |
|   | P-touch Library                                                 | 42 |
|   | Khởi động P-touch Library                                       | 42 |
|   | Mở và Chỉnh sửa mẫu                                             | 43 |
|   | In mẫu                                                          | 44 |
|   | Tìm kiếm mẫu                                                    | 45 |
| 8 | Cách sử dụng P-touch Editor Lite (Chỉ dành cho Windows)         | 47 |
| 9 | Cách cập nhật phần mềm P-touch                                  | 51 |
|   | Cập nhật P-touch Editor                                         | 51 |
|   | Đối với Windows                                                 | 51 |
|   | Đối với hệ điều hành Mac                                        | 53 |
|   | Cập nhật P-touch Editor Lite (Chỉ dành cho Windows) và Firmware | 54 |
|   | Đối với Windows                                                 | 54 |
|   | Đấi với bộ điều bành Mac                                        | 56 |

## Mục III Phụ lục

| 10 | Cài đặt lại Máy in Nhãn                                                                                                    | 59       |
|----|----------------------------------------------------------------------------------------------------|----------|
|    | Cài đặt lại Tất cả các Cài đặt về Cài đặt Gốc bằng cách Sử dụng Nút Máy in Nhãn<br>Đặt lại dữ liệu bằng Cộng cụ Thiết lập Máy in | 59<br>59 |

24

| 11 | Bảo trì                            | 60 |
|----|------------------------------------|----|
|    | Vệ sinh Bên ngoài của Thiết bị     | 60 |
|    | Vệ sinh Đầu in                     |    |
|    | Vệ sinh Ông lăn                    | 60 |
|    | Vệ sinh Cửa ra Nhãn                |    |
| 12 | Giải quyết sự cố                   | 63 |
|    | Tổng quát                          |    |
|    | Sự cố về in                        | 64 |
|    | Thông tin phiên bản                |    |
|    | Đèn báo LED                        |    |
|    | Giải quyết sự cố                   | 70 |
| 13 | Các thông số kỹ thuật của sản phẩm | 71 |
|    | Các Thông số Kỹ thuật Máy in Nhãn  | 71 |
|    |                                    |    |

Mục I

# Thao tác cơ bản

| Cài đặt Máy in Nhãn                            | 2  |
|------------------------------------------------|----|
| In bằng cách Sử dụng Máy tính (P-touch Editor) | 7  |
| In bằng thiết bị di động                       | 11 |
| Thay đổi Cài đặt Máy in Nhãn                   | 13 |
| Chức năng khác                                 | 24 |

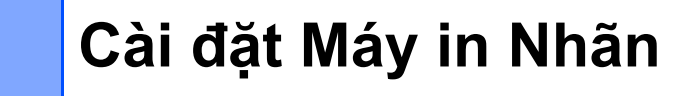

## Mô tả các bộ phận

#### Mặt trước

1

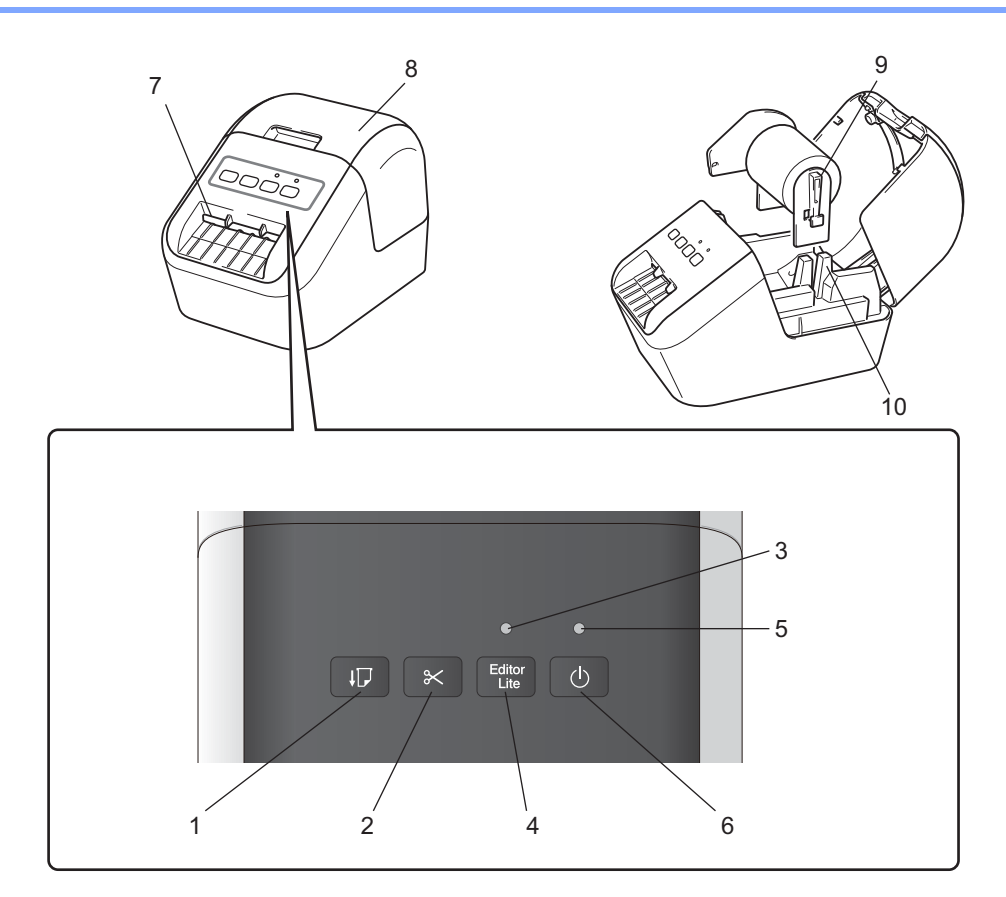

- 1 Nút Nạp
- 2 Nút Cắt
- 3 Đèn LED Editor Lite
- 4 Nút Editor Lite
- 5 Đèn LED trạng thái
- 6 Nút Nguồn

- 7 Khe xuất nhãn
- 8 Nắp ngăn chứa Cuộn DK
- 9 Cạnh ngàm ống cuộn
- 10 Mấu dẫn ống cuộn

#### Mặt sau

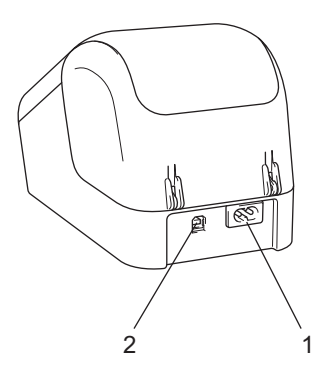

#### 1 Khe cắm dây nguồn

#### 2 Cổng USB

#### Quan trọng

Trước khi sử dụng máy in, hãy đảm bảo rằng bạn đã tháo tấm bảo vệ theo quy trình sau:

- Đảm bảo rằng máy in đã tắt.
   Giữ máy in ở mặt trước và nâng dứt khoát Nắp Ngăn chứa Cuộn DK lên để mở ra.
- 2 Tháo tấm bảo vệ trong Khe Xuất Nhãn ra.

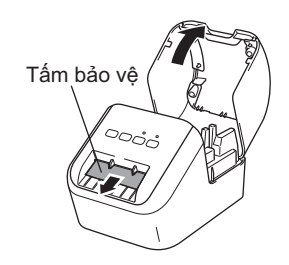

- Không bỏ tấm bảo vệ này đi.
- Khi không sử dụng máy in, nhấc Nắp Ngăn chứa Cuộn DK lên và tháo những Cuộn DK còn lại trong máy in. Lắp lại tấm bảo vệ vào Khe Xuất Nhãn để duy trì chất lượng in tốt.

Cài đặt Máy in Nhãn

## Lắp cuộn DK

1 Đảm bảo rằng máy in nhãn đã Tắt. Giữ máy in ở mặt trước và nâng dứt khoát Nắp Ngăn chứa Cuộn DK lên để mở ra.

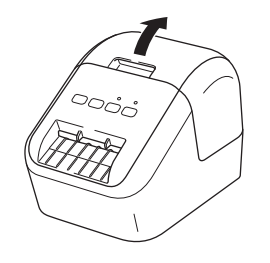

#### 2 Đặt Cuộn DK vào Mấu dẫn Ông Cuộn.

- Đảm bảo rằng Cạnh ngàm Ông Cuộn được lắp chặt vào Mấu dẫn Ông Cuộn.
- Đảm bảo rằng dụng cụ cân bằng (1) trượt vào khe của máy in.
- Đảm bảo [Paper Type] (Loại Giấy) (Windows) / [Print Media] (Phương tiện In) (Mac) trong P-touch Editor khóp với phương tiện đã cài đặt.

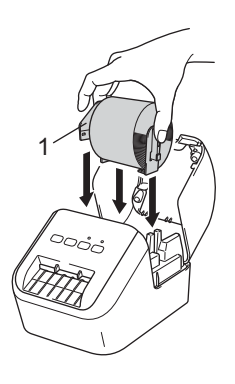

#### 3 Luồn Cuộn DK vào máy in.

- Căn chỉnh mép Cuộn DK khớp với cạnh thẳng đứng của Khe xuất nhãn.
- Lắp nhãn đầu tiên vào khe bên trong ngăn chứa.
- Luồn nhãn qua Khe Xuất Nhãn cho đến khi đầu cuộn chạm vạch đánh dấu, như minh họa trong hình.

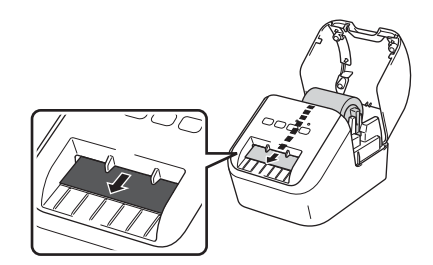

④ Đóng Nắp ngăn chứa Cuộn DK. Khi bạn nhấn Nút Nguồn (小) để Bật máy in, đầu của Cuộn DK sẽ được căn chỉnh tự động.

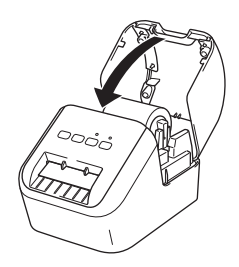

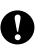

#### **Q**uan trọng

Không để bất kỳ nhãn đã in nào lại trong máy in. Làm như vậy sẽ khiến nhãn bị kẹt.

## Kết nối Dây Nguồn AC

Kết nối Dây Nguồn AC với máy in. Sau đó, cắm Dây Nguồn AC vào ổ cắm điện nối đất.

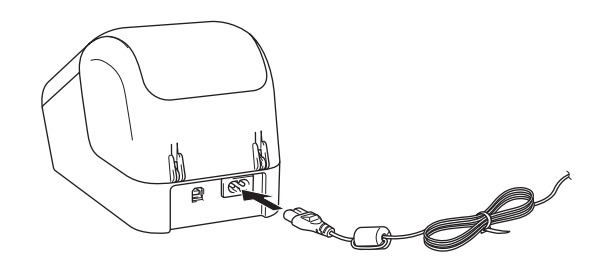

## Bật/Tắt Nguồn

Bật: Nhấn Nút Nguồn ((<sup>1</sup>)) để Bật máy in. Đèn LED trạng thái sáng màu xanh lục.

Tắt: Nhấn và giữ Nút Nguồn ((<sup>1</sup>)) lần nữa để Tắt máy in.

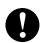

**Quan trong** 

Khi Tắt máy in, không rút Dây Nguồn AC cho đến khi đèn LED trạng thái màu cam Tắt hẳn.

# 2

## In bằng cách Sử dụng Máy tính (P-touch Editor)

## Cài đặt Phần mềm và các Trình Điều khiển Máy in vào Máy tính

Để in từ máy tính hệ điều hành Windows hoặc Mac, hãy cài đặt trình điều khiển máy in, P-touch Editor và các ứng dụng khác cho máy tính của bạn.

#### Đối với Windows

Trình Điều khiển Máy in, P-touch Editor, P-touch Update Software và Công cụ Thiết lập Máy in.

#### Đối với hệ điều hành Mac

Trình Điều khiển Máy in, P-touch Editor, P-touch Update Software và Printer Setting Tool (Công cụ Thiết lập Máy in).

#### Quan trọng

Khi in bằng ứng dụng P-touch Editor, hãy nhấn và giữ Nút P-touch Editor Lite cho đến khi đèn LED Editor Lite màu xanh lục tắt hẳn.

Hãy truy cập trang web của chúng tôi (install.brother) và tải xuống trình Cài đặt Phần mềm cho phần mềm mới nhất và hướng dẫn sử dụng.

2 Nhấp đúp vào tập tin EXE đã tải về (đối với Windows) hoặc tập tin DMG (đối với Mac), và làm theo các hướng dẫn trên màn hình để tiếp tục quá trình cài đặt.

3 Đóng hộp thoại khi quá trình cài đặt hoàn tất.

## Kết nối Máy in Nhãn với Máy tính

- Trước khi kết nối cáp USB, hãy đảm bảo rằng bạn đã Tắt máy in.
- 2 Kết nối cáp USB với Cổng USB ở phía sau máy in.
- 3 Kết nối cáp USB với Cổng USB trên máy tính.
- Bật máy in.

2

## In từ Máy tính

#### Ứng dụng Khả dụng

Có nhiều ứng dụng và chức năng để sử dụng máy in hiệu quả.

Bạn phải cài đặt trình điều khiển máy in để sử dụng các ứng dụng này.

Hãy truy cập trang web (<u>install.brother</u>) của chúng tôi và tải xuống trình cài đặt cho các ứng dụng và trình điều khiển máy in.

| Ứng dụng                 | Windows | Мас | Tính năng                                                                                                    |
|--------------------------|---------|-----|----------------------------------------------------------------------------------------------------|
| P-touch Editor           | V       | ~   | Thiết kế và in nhãn tùy chỉnh với công cụ vẽ được tích hợp,<br>văn bản sử dụng các phông chữ và kiểu chữ khác nhau,<br>mã vạch và hình ảnh đồ họa được nhập. |
| P touch Library          | ./      |     | Quản lý và in các mẫu của P-touch Editor.                                                                                                    |
|                          | •       |     | Ứng dụng này được cài đặt cùng với P-touch Editor.                                                                                                    |
| P-touch Update Software  | ~       | ~   | Cập nhật phần mềm lên phiên bản mới nhất.                                                                                                    |
| Công cụ Thiết lập Máy in | ~       | ~   | Chỉ định cài đặt thiết bị của máy in từ máy tính.                                                                                                    |

| Chức năng   | Windows | Мас                                                                                   | Tính năng                                                                               |
|-------------|---------|---------------------------------------------------------------------------------------|-----------------------------------------------------------------------------------------|
|             |         |                                                                                       | Khi in một số lượng lớn các nhãn, có thể in phân tán cho<br>nhiều máy in.               |
| In phân tán | ~       |                                                                                       | Do việc in ấn được thực hiện cùng một lúc, tổng thời gian in<br>có thể được giảm xuống. |
|             |         | Để biết thêm thông tin, hãy xem <i>In Phân tán (Chỉ dành cho Windows)</i> ở trang 26. |                                                                                         |

#### Tạo Nhãn từ Máy tính của Bạn

Có nhiều phương pháp in khác nhau với máy in này.

Dưới đây mô tả quy trình in từ máy tính bằng cách sử dụng P-touch Editor.

- 1 Khởi động P-touch Editor, và sau đó mở tài liệu mà bạn muốn in.
- 2 Tạo thiết kế nhãn.
- 3 Xem các tùy chọn cắt.
- 4 Chọn [**Tập tin**], và sau đó chọn [In] từ thanh menu hoặc bằng cách nhấp vào biểu tượng [In].

#### Tùy chọn Cắt

Tùy chọn cắt cho phép bạn chỉ định cách mục được nạp và cắt khi đã được in. Sử dụng trình điều khiển máy in để chọn tùy chọn cắt khi in từ máy tính.

#### Bảng Tùy chọn Cắt Nhãn

| Cắt Tự động | Cắt ở cuối   | Hình ảnh |
|-------------|--------------|----------|
| Không       | Có           | ABC ABC  |
| Không       | Không        | ABC ABC  |
| Có          | Có hay Không | ABC      |

#### Đính Nhãn

1 Bóc lớp lót khỏi nhãn.

2 Đặt nhãn vào vị trí, sau đó bấm hoàn toàn từ trên xuống dưới bằng ngón tay để dán nhãn.

#### 🖉 Lưu ý 🗉

Các nhãn có thể khó dán vào bề mặt ướt, bẩn hoặc không bằng phẳng. Các nhãn có thể bóc ra dễ dàng khỏi các bề mặt này. 3

## In bằng thiết bị di động

## Cài đặt ứng dụng để sử dụng với thiết bị di động

Bạn có thể sử dụng máy in nhãn làm máy in độc lập hoặc kết nối máy in với thiết bị di động. Để tạo và in các nhãn trực tiếp từ thiết bị di động, hãy cài đặt các ứng dụng di động của Brother, rồi kết nối máy in với thiết bị di động bằng cáp USB <sup>1</sup>.

<sup>1</sup> Bán riêng chiếc

#### Ứng dụng khả dụng

Bạn có thể tải xuống miễn phí các ứng dụng của Brother sau đây từ Google Play™:

| Ứng dụng             | Tính năng                                                                                                    |
|----------------------|----------------------------------------------------------------------------------------------------|
| Brother iPrint&Label | Tạo và in nhãn bằng cách sử dụng các mẫu trên điện thoại thông minh, máy tính bảng hoặc thiết bị di dộng khác trực tiếp vào máy in của bạn. |

🖉 Lưu ý

Bạn phải mua cáp USB để kết nối máy in và thiết bị di động Android.

3

## In từ thiết bị di động

- Đảm bảo rằng máy in được kết nối với thiết bị di động. Khởi động ứng dụng in di động trên thiết bị di động của bạn.
- Chọn mẫu nhãn hoặc thiết kế. Bạn cũng có thể chọn một nhãn hoặc hình ảnh được thiết kế trước và tiến hành in.
- 3 Nhấn [In] trong menu ứng dụng.

#### Tùy chọn Cắt

Xem Tùy chọn Cắt ở trang 9.

#### Đính Nhãn

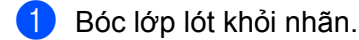

2) Đặt nhãn vào vị trí, sau đó bấm hoàn toàn từ trên xuống dưới bằng ngón tay để dán nhãn.

#### 🖉 Lưu ý

Các nhãn có thể khó dán vào bề mặt ướt, bẩn hoặc không bằng phẳng. Các nhãn có thể bóc ra dễ dàng khỏi các bề mặt này.

## 4

## Thay đổi Cài đặt Máy in Nhãn

## Công cụ Thiết lập Máy in dành cho Windows

Sử dụng Công cụ Thiết lập Máy in để chỉ định cài đặt thiết bị của máy in từ máy tính Windows.

#### Quan trọng

- Công cụ Thiết lập Máy in chỉ khả dụng với các dòng máy in Brother tương thích.
- "Công cụ Thiết lập Máy in" xuất hiện bằng Tiếng Việt dưới dạng "Printer Setting Tool" trong [Pa-nen Điều khiển] và biểu tượng lối tắt.

#### Trước khi Sử dụng Công cụ Thiết lập Máy in

- Đảm bảo Dây Nguồn AC được kết nối với máy in và với ổ cắm điện.
- Đảm bảo trình điều khiển máy in đã được cài đặt đúng cách và bạn có thể in.
- Kết nối máy in với máy tính bằng cáp USB.

Л

## Sử dụng Công cụ Thiết lập Máy in dành cho Windows

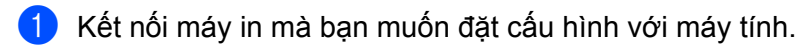

- 2 Khởi động Công cụ Thiết lập Máy in.
  - Đối với Windows Vista / Windows 7

Nhấp vào Khởi động > Tất cả các chương trình > Brother > Label & Mobile Printer > Printer Setting Tool (Công cụ Thiết lập Máy in).

#### Đối với Windows 8 / Windows 8.1

Trên màn hình Ưng dụng, nhấp vào Printer Setting Tool (Công cụ Thiết lập Máy in).

Đối với Windows 10

Nhấp vào **Khởi động > Brother > Label & Mobile Printer > Printer Setting Tool** (Công cụ Thiết lập Máy in).

Cửa sổ chính sẽ xuất hiện.

| Thiết ISo  |                                                                               |                                                             |
|------------|-------------------------------------------------------------------------------|-------------------------------------------------------------|
| <b>D</b>   | Giao dẹp                                                                      | o máy in đã chọn.                                           |
| Các thiết  | lập thiết bị                                                                  |                                                             |
|            | Chi định các thiết lập liên quan đến<br>lập về nguồn điện, thiết lập in, và b | hoạt động của máy in, ví dụ như các thiết<br>ào trì máy in. |
|            |                                                                               | Các thiết lập thiết bị                                      |
| Thiết lập  | P-touch Template                                                              |                                                             |
|            | Không thể chỉ định thiết lập này cho                                          | o máy in đã chọn.                                           |
| ~2: d¥s 14 | a                                                                             |                                                             |
| Cal Uạt Kr | Không thể chỉ định thiết lập này cho                                          | o máy in đã chọn.                                           |
|            |                                                                               |                                                             |

#### 1 Máy in

Liệt kê các máy in đã kết nối.

2 Các thiết lập thiết bị

Xác định các cài đặt thiết bị của máy in, chẳng hạn như cài đặt nguồn điện và cài đặt máy in.

3 Thoát

Đóng cửa số.

8 Kiểm tra xem máy in mà bạn muốn đặt cấu hình có xuất hiện bên cạnh [Máy in] hay không. Nếu xuất hiện máy in khác, chọn máy in mà bạn muốn từ danh sách thả xuống.

#### 🖉 Lưu ý

Nếu chỉ một máy in được kết nối, bạn không cần phải lựa chọn vì chỉ có máy in đó khả dụng.

Thay đổi Cài đặt Máy in Nhãn

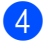

4 Chọn cài đặt mà bạn muốn thay đổi, sau đó chỉ định hoặc thay đổi cài đặt trong hộp thoại. Để biết thêm thông tin về hộp thoại cài đặt, hãy xem Thiết lập Thiết bi cho Windows ở trang 16.

5 Nhấp vào [Áp dụng], và sau đó nhấp vào [Thoát...] để áp dụng cài đặt cho máy in.

6 Nhấp vào Thoát.

#### Quan trọng

Sử dụng Công cụ Thiết lập Máy in để đặt cấu hình cho máy in chỉ khi máy in đạng chờ lệnh in tiếp theo. Máy in có thể gặp sự cố nếu bạn cố đặt cấu hình trong khi máy đang xử lý lệnh in.

## Thiết lập Thiết bị cho Windows

Sử dụng [**Các thiết lập thiết bị**] trong Công cụ Thiết lập Máy in để chỉ định hoặc thay đổi cài đặt máy in, khi kết nối máy in với máy tính qua cáp USB. Bạn không chỉ có thể thay đổi các cài đặt thiết bị cho một máy in mà còn có thể áp dụng các cài đặt tương tự cho nhiều máy in.

Khi in từ ứng dụng máy tính, bạn có thể chỉ định nhiều cài đặt in khác nhau từ trình điều khiển máy in; tuy nhiên, bạn có thể chỉ định các thiết lập nâng cao khác bằng cách sử dụng [**Các thiết lập thiết bị**] trong Công cụ Thiết lập Máy in.

Khi [**Thiết lập Thiết bị**] được mở, thiết lập hiện tại của máy in được truy xuất và hiển thị. Nếu không thể truy xuất cài đặt hiện tại thì cài đặt trước được hiển thị. Nếu không thể truy xuất thiết lập hiện tại và các thiết lập trước đó chưa được xác định, cài đặt gốc của máy in này sẽ được hiển thị.

#### Hộp Thoại Cài đặt

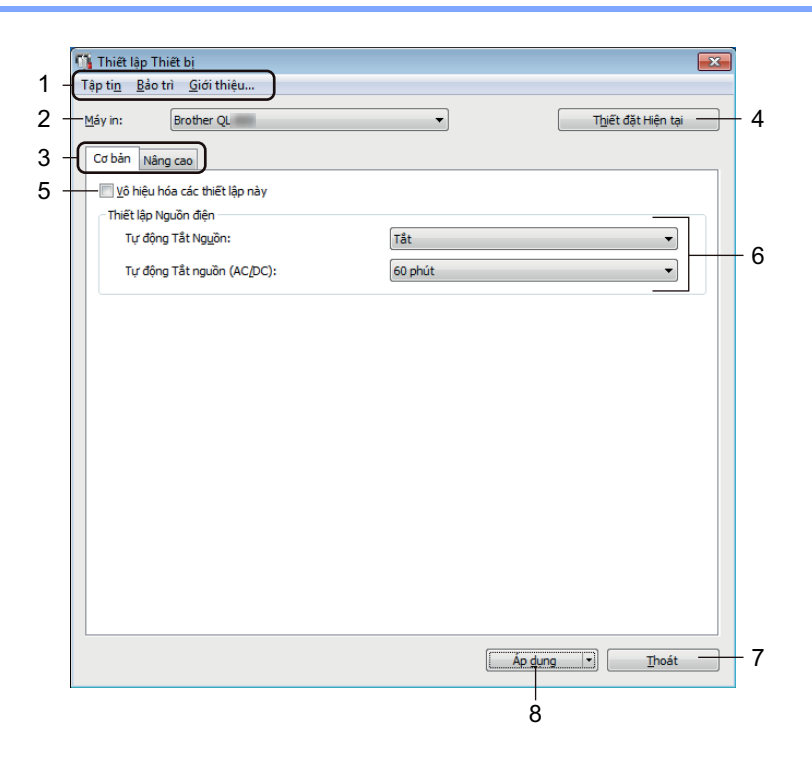

#### **Q**uan trọng

Để hiển thị các tab này, bạn phải có đặc quyền quản trị viên cho máy tính hoặc máy in. Bạn có thể xác nhận đặc quyền quản trị viên cho máy in trong tab [**Thuộc tính Máy in**] - [**Bảo mật]**.

#### 1 Thanh Menu

Chọn một lệnh có trong mỗi menu từ danh sách.

#### 2 Máy in

Xác định máy in bạn muốn đặt cấu hình.

Nếu chỉ có một máy in được kết nối, không cần thiết phải thực hiện lựa chọn vì sẽ chỉ có máy in đó xuất hiện.

#### 3 Các tab Cài đặt

Chứa các cài đặt có thể được chỉ định hoặc thay đổi.

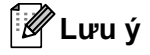

Nếu **N**ếu xuất hiện trong tab, không thể chỉ định hoặc thay đổi các cài đặt trong tab đó. Ngoài ra, cài đặt trong tab sẽ không được áp dụng cho máy in ngay cả khi nhấp vào [**Áp dụng**]. Các cài đặt trong tab cũng sẽ không được lưu lại hoặc xuất ra khi lệnh [**Lưu trong Tập tin Lệnh**] hoặc [**Xuất ra**] được sử dụng.

#### 4 Thiết đặt Hiện tại

Truy xuất các cài đặt từ máy in đang được kết nối và hiển thị chúng trong hộp thoại. Cài đặt cũng sẽ được truy xuất cho các tham số trên tab có 🌇.

#### 5 Vô hiệu hóa các thiết lập này

Khi đánh dấu hộp chọn này, 👔 sẽ xuất hiện trong tab, và không thể chỉ định hoặc thay đổi các cài đặt được nữa.

Các cài đặt trong tab nơi ngàn xuất hiện sẽ không được áp dụng cho máy in ngay cả khi nhấp vào [Áp dụng]. Ngoài ra, các cài đặt trong tab sẽ không được lưu lại hoặc xuất ra khi lệnh [Lưu trong Tập tin Lệnh] hoặc [Xuất ra] được sử dụng.

#### 6 Tham số

Hiển thị cài đặt hiện tại.

#### 7 Thoát

Thoát [Thiết lập Thiết bị] và trở về cửa sổ chính của Công cụ Thiết lập Máy in.

#### 8 Áp dụng

Áp dụng các cài đặt cho máy in.

Để lưu các cài đặt chỉ định trong tập tin lệnh, hãy chọn [Lưu trong Tập tin Lệnh] từ danh sách thả xuống.

#### Thanh menu

Sau đây là các giải thích về các mục menu trong Hộp Thoại Cài đặt.

- Áp dụng Thiết lập cho Máy in Áp dụng các cài đặt cho máy in. Thực hiện thao tác tương tự như khi nhấp vào [Áp dụng].
- Kiểm tra thiết lập Hiển thị cài đặt hiện tại.
- Lưu Thiết lập trong Tập tin Lệnh
   Lưu các cài đặt đã chỉ định trong tập tin lệnh.
   Thực biến thao tác tự cong tự phự khi [] ược trong Tập tin Lênh] được chon từ danh sách thả x
  - Thực hiện thao tác tương tự như khi [Lưu trong Tập tin Lệnh] được chọn từ danh sách thả xuống [Áp dụng].
- Nhập vào

Nhập tập tin đã xuất.

• Xuất ra

Lưu các cài đặt hiện thời vào tập tin.

- Đặt lại theo Nhà máy
   Đặt lại tất cả cài đặt máy in về cài đặt gốc của nhà sản xuất.
- Thiết lập Tùy chọn

Nếu đánh dấu hộp chọn [**Không hiển thị thông báo lỗi nếu không thể lấy được các thiết lập hiện tại khi khởi động**], máy sẽ không hiển thị thông báo trong lần tới.

#### Tab Cơ bản

Sau đây là các giải thích về Tab Cơ bản trong Hộp Thoại Cài đặt.

Tự động Tắt Nguồn

Xác định xem máy in có tự động bật hay không khi Dây Nguồn AC được cắm vào ổ cắm điện. Các cài đặt hiện có: [**Bật**], [**Tắt**]

• Tự động Tắt nguồn (AC/DC)

Xác định khoảng thời gian trôi qua trước khi máy in tự động tắt khi được kết nối với ổ cắm điện. Các cài đặt hiện có: [**Không có**], [**10/20/30/40/50/60 phút**]

#### Tab Nâng cao

Sau đây là các giải thích về Tab Nâng cao trong Hộp Thoại Cài đặt.

- Mật độ In (Đen)
   Cài đặt mật độ màu đen.
   Các cài đặt hiện có: [+6/+5/+4/+3/+2/+1/0/-1/-2/-3/-4/-5/-6]
- Mật độ In (Đỏ)
   Cài đặt mật độ màu đỏ.
   Các cài đặt hiện có: [+6/+5/+4/+3/+2/+1/0/-1/-2/-3/-4/-5/-6]
- In Dữ liệu sau khi ln
   Xác định xem dữ liệu in có bị xóa sau khi in không.
   Các cài đặt hiện có: [Giữ lại Dữ liệu ln], [Xóa Tất cả Dữ liệu ln]

#### Áp dụng các Thay đổi Cài đặt cho Nhiều Máy in Nhãn

- Sau khi áp dụng các cài đặt cho máy in đầu tiên, hãy ngắt kết nối máy in đó khỏi máy tính, sau đó kết nối máy in thứ hai vào máy tính.
- Chọn máy in vừa mới kết nối từ danh sách thả xuống [Máy in].
- 3 Nhấp vào [Áp dụng]. Các cài đặt tương tự đã được áp dụng cho máy in đầu tiên sẽ được áp dụng cho máy in thứ hai.
- 4 🛛 Lặp lại các bước 🕦 🚯 cho tất cả các máy in có các cài đặt mà bạn muốn thay đổi.

#### 🖉 Lưu ý

Để lưu lại các cài đặt hiện thời vào tập tin, hãy nhấp vào [Tập tin] - [Xuất ra].

Có thể áp dụng các cài đặt tương tự cho máy in khác bằng cách nhấp vào [**Tập tin**] - [**Nhập vào**], sau đó chọn tập tin cài đặt đã xuất ra. Để biết thêm thông tin, hãy xem *Thiết lập Thiết bị cho Windows* ở trang 16.

## Printer Setting Tool dành cho máy Mac

Sử dụng Printer Setting Tool (Công cụ Thiết lập Máy in), bạn có thể chỉ định cài đặt thiết bị của máy in từ máy Mac. Bạn không chỉ có thể thay đổi các cài đặt thiết bị cho một máy in mà còn có thể áp dụng các cài đặt tương tự cho nhiều máy in.

#### 🖉 Lưu ý

Printer Setting Tool (Công cụ Thiết lập Máy in) được cài đặt tự động khi bạn sử dụng trình cài đặt ban đầu để cài đặt trình điều khiển máy in. Để biết thêm thông tin, hãy xem Cài đặt Phần mềm và các Trình Điều khiển Máy in vào Máy tính ở trang 7.

#### **Q**uan trọng

Printer Setting Tool (Công cụ Thiết lập Máy in) chỉ khả dụng với các dòng máy in Brother tương thích.

#### Trước khi Sử dụng Printer Setting Tool

- Đảm bảo Dây Nguồn AC được kết nối với máy in và với ổ cắm điện.
- Đảm bảo trình điều khiển máy in đã được cài đặt đúng cách và bạn có thể in.
- Kết nối máy in với máy tính bằng cáp USB.

### Sử dụng Printer Setting Tool cho máy Mac

- Kết nối máy in mà bạn muốn đặt cấu hình với máy tính.
- 2 Nhấp vào [Macintosh HD] [Ứng dụng] [Brother] [Printer Setting Tool] (Công cụ Thiết lập Máy in) -[Printer Setting Tool.app]. Cửa sổ [Printer Setting Tool] (Công cụ Thiết lập Máy in) xuất hiện.
- Kiểm tra xem máy in mà bạn muốn đặt cấu hình có xuất hiện bên cạnh [Printer] (Máy in) hay không. Nếu xuất hiện máy in khác, chọn máy in mà bạn muốn từ danh sách thả xuống.
- Chọn tab cài đặt và sau đó chỉ định hoặc thay đổi các cài đặt.
- 5 Nhấp vào [Apply Settings to the Printer] (Áp dụng Thiết lập cho Máy in) trong tab cài đặt để áp dụng cài đặt cho máy in.
- 6 Nhấp vào [Exit] (Thoát) để hoàn tất chỉ định cài đặt.

#### **Q**uan trọng

Sử dụng Printer Setting Tool (Công cụ Thiết lập Máy in) để đặt cấu hình cho máy in chỉ khi máy in đang chờ lệnh in tiếp theo. Máy in có thể gặp sự cố nếu bạn cố đặt cấu hình trong khi máy đang xử lý lệnh in.

#### Hộp Thoại Cài đặt

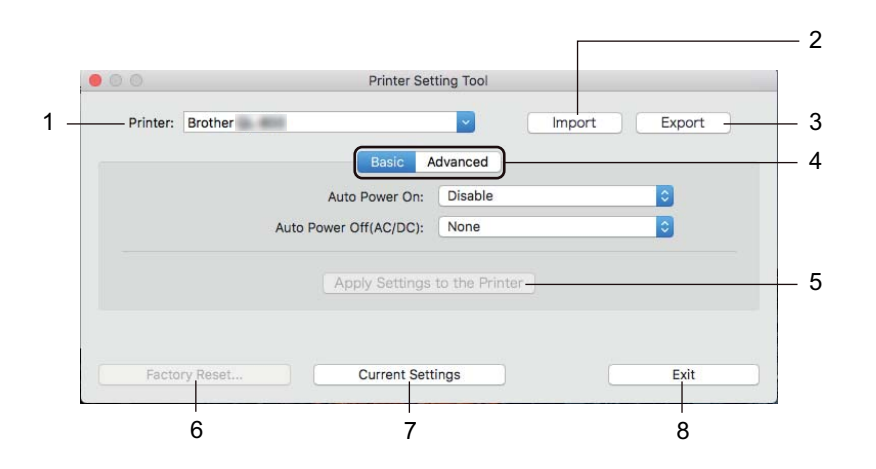

#### 1 Printer (Máy in)

Liệt kê các máy in đã kết nối.

- 2 Import (Nhập vào) Nhập các cài đặt từ tập tin.
- 3 Export (Xuất ra) Lưu các cài đặt hiện thời vào tập tin.
- 4 Các tab Cài đặt Chứa các cài đặt có thể được chỉ định hoặc thay đổi.
- 5 Apply Settings to the Printer (Áp dụng Cài đặt cho Máy in) Áp dụng các cài đặt cho máy in.
- 6 Factory Reset (Đặt lại theo Nhà máy) Đặt lại cài đặt máy in về cài đặt ban đầu.
- 7 Current Settings (Thiết đặt Hiện tại) Truy xuất các cài đặt từ máy in đang được kết nối và hiển thị chúng trong hộp thoại.
- 8 Exit (Thoát)

Thoát Printer Setting Tool (Công cụ Thiết lập Máy in).

#### Tab Basic (Cơ bản)

Sau đây là các giải thích về Tab Basic (Cơ bản) trong Hộp Thoại Cài đặt.

- Auto Power On (Tự động Bật Nguồn)
   Xác định xem máy in có tự động bật hay không khi Dây Nguồn AC được cắm vào ổ cắm điện.
   Các cài đặt hiện có: [Disable] (Tắt), [Enable] (Kích hoạt)
- Auto Power Off (AC/DC) (Tự động Tắt nguồn (AC/DC))
   Xác định khoảng thời gian trôi qua trước khi máy in tự động tắt khi được kết nối với ổ cắm điện.
   Các cài đặt hiện có: [None] (Không có), [10/20/30/40/50/60 Minutes] (10/20/30/40/50/60 Phút)

#### Tab Advanced (Nâng cao)

Sau đây là các giải thích về Tab Advanced (Nâng cao) trong Hộp Thoại Cài đặt.

- Print Density (Black) (Mật độ In (Màu đen))
   Cài đặt mật độ màu đen.
   Các cài đặt hiện có: [+6/+5/+4/+3/+2/+1/0/-1/-2/-3/-4/-5/-6]
- Print Density (Red) (Mật độ In (Màu đỏ))
   Cài đặt mật độ màu đỏ.
   Các cài đặt hiện có: [+6/+5/+4/+3/+2/+1/0/-1/-2/-3/-4/-5/-6]
- Print Data after Printing (Dữ liệu In sau khi In)
   Xác định xem dữ liệu in có bị xóa sau khi in không.
   Các cài đặt hiện có: [Keep Print Data] (Giữ lại Dữ liệu In), [Erase All Print Data] (Xóa Tất cả Dữ liệu In)

#### Áp dụng các Thay đổi Cài đặt cho Nhiều Máy in Nhãn

Sau khi áp dụng các cài đặt cho máy in đầu tiên, hãy ngắt kết nối máy in đó khỏi máy tính, sau đó kết nối máy in thứ hai vào máy tính.

2 Chọn máy in vừa mới kết nối từ danh sách thả xuống [**Printer**] (Máy in).

3 Nhấp vào [Apply Settings to the Printer] (Áp dụng Thiết lập cho Máy in). Các cài đặt tương tự đã được áp dụng cho máy in đầu tiên sẽ được áp dụng cho máy in thứ hai.

4 🛛 Lặp lại các bước 🌒 – 🚯 cho tất cả các máy in có các cài đặt mà bạn muốn thay đổi.

#### 🖉 Lưu ý

Để lưu các cài đặt hiện thời vào tập tin, hãy nhấp vào [Export] (Xuất).

Có thể áp dụng các cài đặt tương tự cho máy in khác bằng cách nhấp vào [Import] (Nhập), sau đó chọn tập tin cài đặt đã xuất ra. Để biết thêm thông tin, hãy xem *Hộp Thoại Cài đặt* ở trang 21.

5

## Chức năng khác

## Xác nhận Cài đặt Máy in Nhãn

Bạn có thể in báo cái cài đặt có các thông tin sau: phiên bản firmware, cài đặt thiết bị và số sê-ri.

- Bật máy in.
- 2 Nhấn và giữ Nút Cắt ( $\gg$ ) trong để in báo cáo.

#### 🖉 Lưu ý

Khi bạn in báo cáo này, chúng tôi khuyến cáo nên sử dụng một Cuộn DK có nhãn 29 mm hoặc rộng hơn và chiều dài in là 64 mm. Không thể sử dụng Cuộn DK để in 2 màu.

## Cấu hình In 2 Màu với các Ứng dụng Khác

Làm theo quy trình bên dưới khi thực hiện in 2 màu từ bất kỳ ứng dụng nào ngoài P-touch Editor.

#### Đối với Windows

- 1 Mở cửa sổ Thiết bị và Máy in, chọn [QL-800] và nhấp chuột phải vào đó. Nhấp vào [Thuộc tính Máy in].
- 2 Chọn tab [Chung], sau đó nhấp vào nút [Sở thích...].
- Chọn [Black/Red] (Đen/Đỏ) từ phần [Paper Type] (Loại Giấy).

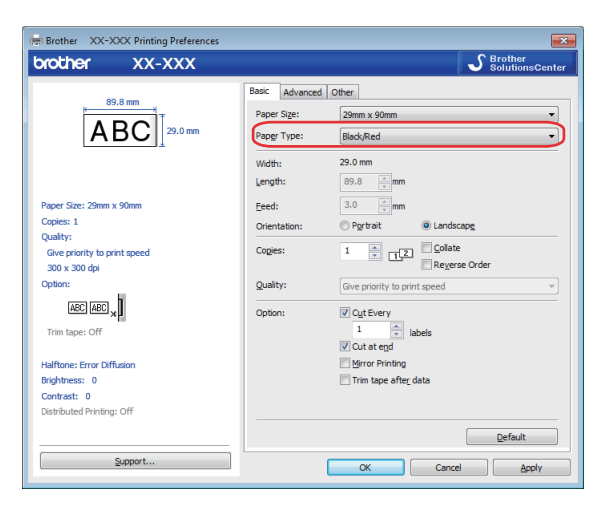

24

Chức năng khác

#### Đối với hệ điều hành Mac

 Nhấp vào [Tệp], và sau đó chọn [In]. Màn hình in sẽ xuất hiện.

2 Nhấp vào nút [Hiển thị Chi tiết].

Sau đó màn hình in khác sẽ xuất hiện.

Nhấp vào [Ghi chú] kéo xuống để chọn [Nâng cao].

Chọn [2-Color(Black/Red)] (2 màu [Đen/Đỏ]) từ phần [Color] (Màu sắc).

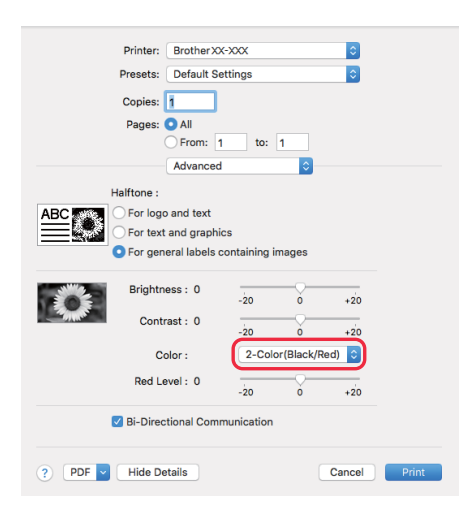

#### **Q**uan trọng

Đảm bảo bạn đã thiết lập chế độ này khi in ở chế độ đơn sắc bằng cách sử dụng cuộn DK Đen/Đỏ 62 mm.

## In Phân tán (Chỉ dành cho Windows)

Khi in một số lượng lớn các nhãn, có thể in phân tán cho nhiều máy in. Do việc in ấn được thực hiện cùng một lúc, tổng thời gian in có thể được giảm xuống.

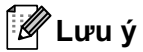

- Công việc in ấn có thể được phân tán cho các máy in được kết nối qua USB.
- Số lượng các trang sẽ tự động được phân chia cho máy in đã chọn. Nếu không thể phân chia đồng đều số trang được chỉ định giữa máy in, các trang sẽ được phân chia theo thứ tự của máy in được liệt kê trong hộp thoại khi chỉ định các cài đặt in trong bước ④.

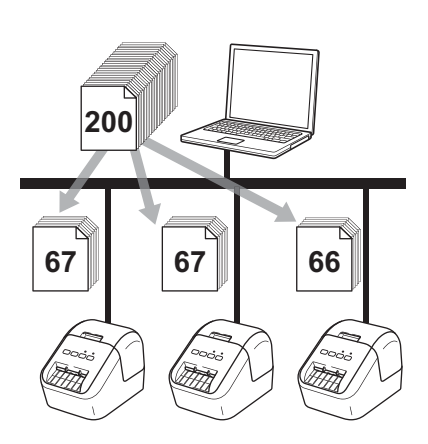

- 1 Từ menu [Tập tin] trong P-touch Editor, nhấp vào [In].
- 2 Nhấp vào [**Thuộc tính**].

3 Nhấp vào tab [Advanced] (Nâng cao), chọn hộp chọn [Distributed Printing] (In ấn Phân tán) và sau đó nhấp vào [Settings] (Thiết lập).

|                                 | ie<br>r logo and<br>nary<br>r <u>t</u> ext and<br>ither | text<br>graphics    |          |              |         |     |
|---------------------------------|---------------------------------------------------------|---------------------|----------|--------------|---------|-----|
| Fe<br>E                         | r general I<br>ror Diffusio                             | abels contair<br>on | ning ima | ges          |         |     |
|                                 |                                                         | -20                 |          | 0            |         | +20 |
| Brightr                         | ess:                                                    | 0                   |          | ę            |         |     |
| Contra                          | st:                                                     | 0                   | 1        | Ģ            | 1       |     |
| Color:                          |                                                         | (                   | Monoc    | hrome        |         | •   |
| Red Le <u>v</u> el:             |                                                         | -20                 |          | 0<br>        |         | +20 |
| <u>C</u> ontinuous Tape Format: |                                                         |                     |          | 😗 Se         | ettings |     |
| Distributed Printing:           |                                                         |                     |          | 🛞 S <u>e</u> | ttings  |     |
|                                 |                                                         |                     | [        | D            | efault  |     |

4 Trong hộp thoại Distributed Printing Settings (Thiết lập In Phân tán), chọn máy in bạn muốn sử dụng để in phân tán.

| ele | ect a printer, and then right | <ul> <li>click it to change the setting</li> </ul> | igs.                 |            |           | Detect <u>C</u> urrent Paper Information |
|-----|-------------------------------|----------------------------------------------------|----------------------|------------|-----------|------------------------------------------|
|     | Printer Name                  | Set paper                                          | Current paper        | Paper Type | Port Name | Notes                                    |
|     | Brother QL-                   | 1.1" x 3.5"                                        | <b>①</b>             |            | USBOC     |                                          |
| 10  | Brother QL-                   | 1.1" x 3.5"                                        | <ol> <li></li> </ol> |            | USB00     |                                          |
| -   |                               |                                                    | <u> </u>             |            | _<br>     |                                          |
|     |                               |                                                    |                      |            |           |                                          |
|     |                               |                                                    |                      |            |           |                                          |
|     |                               |                                                    |                      |            |           |                                          |
|     |                               |                                                    |                      |            |           |                                          |
|     |                               |                                                    |                      |            |           |                                          |
|     |                               |                                                    |                      |            |           |                                          |
|     |                               |                                                    |                      |            |           |                                          |
|     |                               |                                                    |                      |            |           |                                          |
|     |                               |                                                    |                      |            |           |                                          |
|     |                               |                                                    |                      |            |           |                                          |
|     |                               |                                                    |                      |            |           |                                          |
|     |                               |                                                    |                      |            |           |                                          |

- a) Nhấp vào [Detect Current Paper Information...] (Phát hiện Thông tin Giấy Hiện thời...) (1).
- b) Thông tin của máy in hiện tại đã phát hiện sẽ hiển thị dưới mục [Current Paper] (Giấy Hiện tại) và [Paper Type] (Loại Giấy) (2).
- c) Chọn hộp chọn bên cạnh [Printer Name] (Tên Máy in) mà bạn muốn (3).

#### 🖉 Lưu ý

Nếu chiều rộng nhãn được chọn khác với chiều rộng được hiển thị trong cột [**Current Paper**] (Giấy Hiện tại), biểu tượng ① sẽ xuất hiện. Nạp máy in với chiều rộng nhãn được xác định trong [**Set Width**] (Cài đặt Chiều rộng).

#### 5 Xác định kích thước nhãn.

#### A. Nếu chỉ một máy in được chọn.

Trong hộp thoại **Distributed Printing Settings** (Thiết lập In Phân tán) từ bước **4**, chọn máy in có thiết lập mà bạn muốn chỉ định, sau đó nhấp đúp hoặc nhấp chuột phải vào máy in, và sau đó nhấp vào **[Settings]** (Thiết lập). Từ danh sách thả xuống **[Set Width**] (Đặt Chiều rộng), hãy chọn kích thước nhãn.

#### 🖉 Lưu ý

Thông tin sẽ được hiển thị trong hộp thoại [**Distributed Printing Settings**] (Thiết lập in ấn phân tán) từ bước **(**) có thể được nhập vào hộp văn bản [**Notes**] (Ghi chú).

#### B. Nếu đã chọn nhiều máy in.

Trong hộp thoại **Distributed Printing Settings** (Thiết lập In Phân tán) từ bước **4**, chọn máy in có thiết lập mà bạn muốn chỉ định, nhấp chuột phải vào máy in, và sau đó nhấp vào [**Settings**] (Thiết lập). Từ danh sách thả xuống [**Set Width**] (Đặt Chiều rộng), hãy chọn kích thước nhãn. Thiết lập kích thước nhãn tương tự sẽ được áp dụng cho tất cả các máy in được chọn.

#### 🖉 Lưu ý

Thiết lập dưới mục [Printer Settings] (Thiết lập Máy in) và [Notes] (Ghi chú) hiện không sử dụng được.

- 6 Nhấp vào [**OK**] (Đồng ý) để đóng cửa sổ thiết lập kích thước nhãn.
- 7 Nhấp vào [OK] (Đồng ý) để đóng cửa sổ [Distributed Printing Settings] (Thiết lập In ấn Phân tán). Cài đặt đã hoàn tất.

8 Nhấp vào [OK] (Đồng ý) để bắt đầu in ấn phân tán.

#### 🖉 Lưu ý

- Có thể không phát hiện được các thông tin cho một máy in được kết nối bằng cổng USB hoặc máy chủ in.
   Trước khi in, hãy nhập các cài đặt thủ công, và kiểm tra xem có thể sử dụng máy in để in hay không.
- Chúng tôi khuyến cáo bạn nên tiến hành thử nghiệm kết nối đối với môi trường hệ điều hành của bạn.
   Liên hệ với quản trị viên hoặc người quản lý công nghệ thông tin của bạn để được trợ giúp.
# Mục II

2

# Ứng dụng

| Cách sử dụng P-touch Editor                    | 30 |
|------------------------------------------------|----|
| Cách sử dụng P-touch Library (Chỉ dành cho     |    |
| Windows)                                       | 42 |
| Cách sử dụng P-touch Editor Lite (Chỉ dành cho |    |
| Windows)                                       | 47 |
| Cách cập nhật phần mềm P-touch                 | 51 |

# 6

# Cách sử dụng P-touch Editor

Để sử dụng máy in với máy tính của bạn, hãy cài đặt P-touch Editor và trình điều khiển máy in. Để tải xuống trình điều khiển và phần mềm mới nhất, hãy truy cập Website Hỗ trợ của Brother tại support.brother.com

[Chọn khu vực/quốc gia của bạn.] - [Downloads] (Tải xuống) - [Chọn sản phẩm của bạn]

## Đối với Windows

#### Khởi động P-touch Editor

Khởi động P-touch Editor.

Đối với Windows Vista / Windows 7

Từ nút Khởi động, nhấp vào [**Tất cả các chương trình**] - [**Brother P-touch**] - [**P-touch Editor 5.x**], hoặc nhấp đúp vào biểu tượng phím tắt [**P-touch Editor 5.x**] trên màn hình nền.

Đối với Windows 8 / Windows 8.1

Nhấp vào [P-touch Editor 5.x] trên màn hình [Ứng dụng] hoặc nhấp đúp vào [P-touch Editor 5.x] trên màn hình nền.

Đối với Windows 10

Từ nút Khởi động, nhấp vào [**P-touch Editor 5.x**] trong [**Brother P-touch**], hoặc nhấp đúp vào [**P-touch Editor 5.x**] trên màn hình nền.

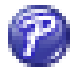

2 Khi khởi động P-touch Editor, hãy chọn xem bạn có muốn tạo bố cục mới hoặc mở một bố cục hiện có không.

#### 🖉 Lưu ý

Để thay đổi cách P-touch Editor hoạt động khi khởi động, hãy nhấp vào [**Công cụ**] - [**Tùy chọn**] trong thanh menu P-touch Editor để hiển thị hộp thoại **Tùy chọn**. Ở bên trái, hãy chọn đầu đề [**Tổng quát**] và sau đó chọn cài đặt bạn muốn trong hộp danh sách [**Vận hành**] bên dưới mục [**Thiết lập Khởi động**]. Cài đặt ban đầu là [**Hiển thị Kiểu xem Mới**].

Cách sử dụng P-touch Editor

3 Chọn một trong các tùy chọn được hiển thị:

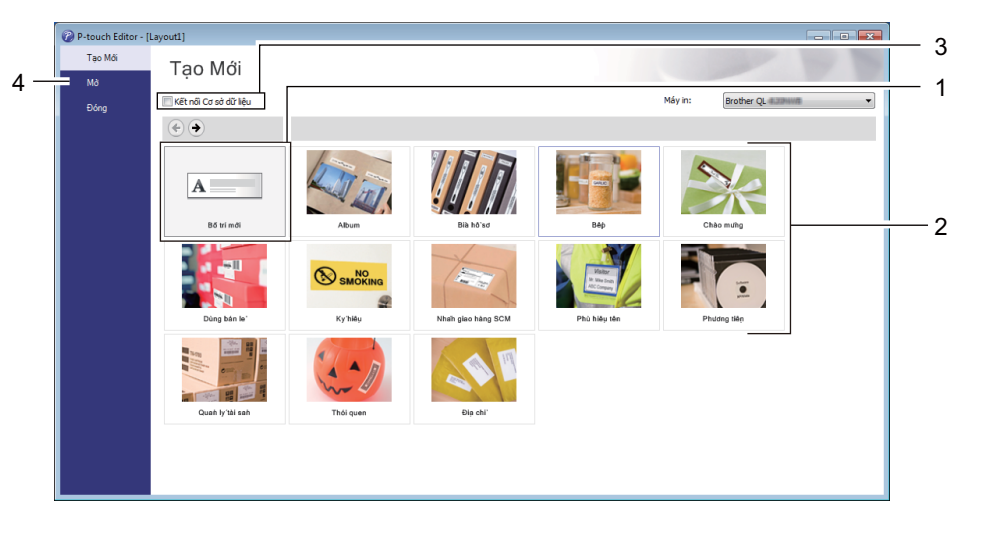

- 1 Để tạo bố cục mới, nhấp đúp vào [**Bố trí Mới**] hoặc nhấp vào [**Bố trí Mới**] và sau đó nhấp vào [→].
- 2 Để tạo bố cụ mới bằng cách sử dụng bố cục cài sẵn, nhấp đúp vào nút danh mục hoặc chọn nút danh mục và sau đó nhấp vào [→].
- 3 Để kết nối một bố cục cài sẵn với cơ sở dữ liệu, hãy chọn hộp chọn bên cạnh [Kết nối Cơ sở dữ liệu].
- 4 Để mở một bố cục hiện có, hãy nhấp [Mở].

#### In bằng P-touch Editor

#### Chế độ Express

Chế độ này cho phép bạn nhanh chóng tạo các bố cục có chứa văn bản và hình ảnh.

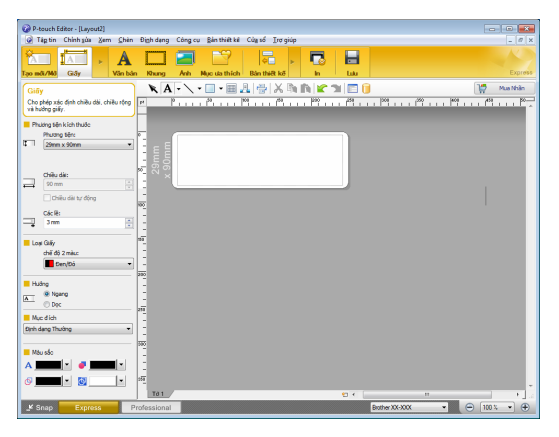

Để in, nhấp vào [**Tập tin**] - [**In**] từ thanh menu hoặc nhấp vào biểu tượng [**In**]. Trước khi in, hãy đặt cấu hình các cài đặt in trong màn hình In.

#### Chế độ Professional

Chế độ này cho phép bạn tạo các bố cục bằng vô số các công cụ và tùy chọn nâng cao.

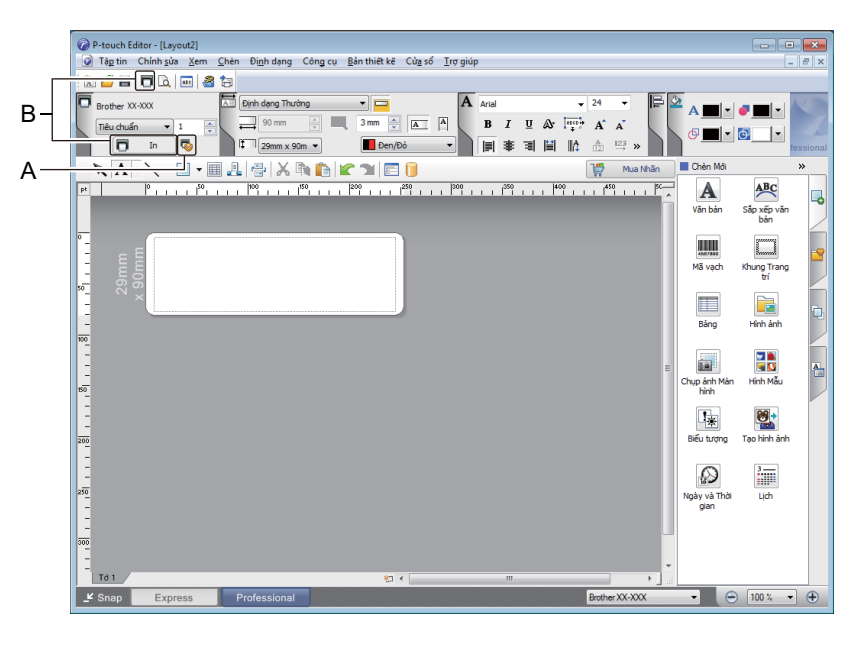

Để in, nhấp vào [**Tập tin**] - [**In**] từ thanh menu hoặc nhấp vào biểu tượng [**In**] (A). Trước khi in, hãy đặt cấu hình các cài đặt in trong màn hình In.

Ngoài ra, bạn có thể nhấp vào biểu tượng [In] (B) để bắt đầu in mà không cần thay đổi các cài đặt in ấn.

#### Chế độ Snap

Chế độ này cho phép bạn chụp ảnh tất cả hoặc một phần hiển thị màn hình máy tính của bạn, in nó ra dưới dạng ảnh và lưu lại để sử dụng sau này.

1 Nhấp vào nút lựa chọn chế độ [Snap]. Hộp thoại Mô tả chế độ Snap sẽ xuất hiện.

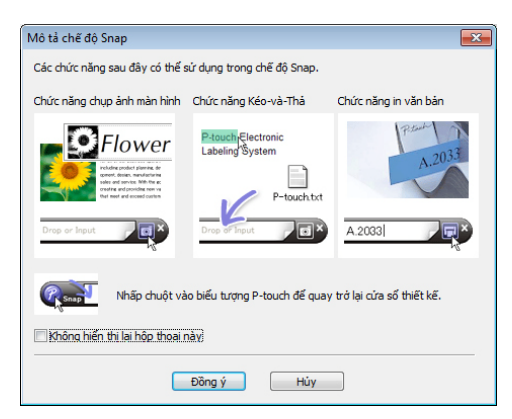

2 Nhấp vào [Đồng ý]. Bảng màu chế độ Snap xuất hiện.

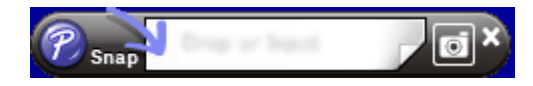

#### In bằng Cuộn DK Đen/Đỏ 62 mm

Thiết lập chế độ sau khi sử dụng cuộn dùng thử (62 mm) đi kèm với máy in nhãn hoặc băng giấy (đen/đỏ) dài liên tục DK-22251 có bán trên thị trường.

#### Cấu hình với P-touch Editor

#### Chế độ Express

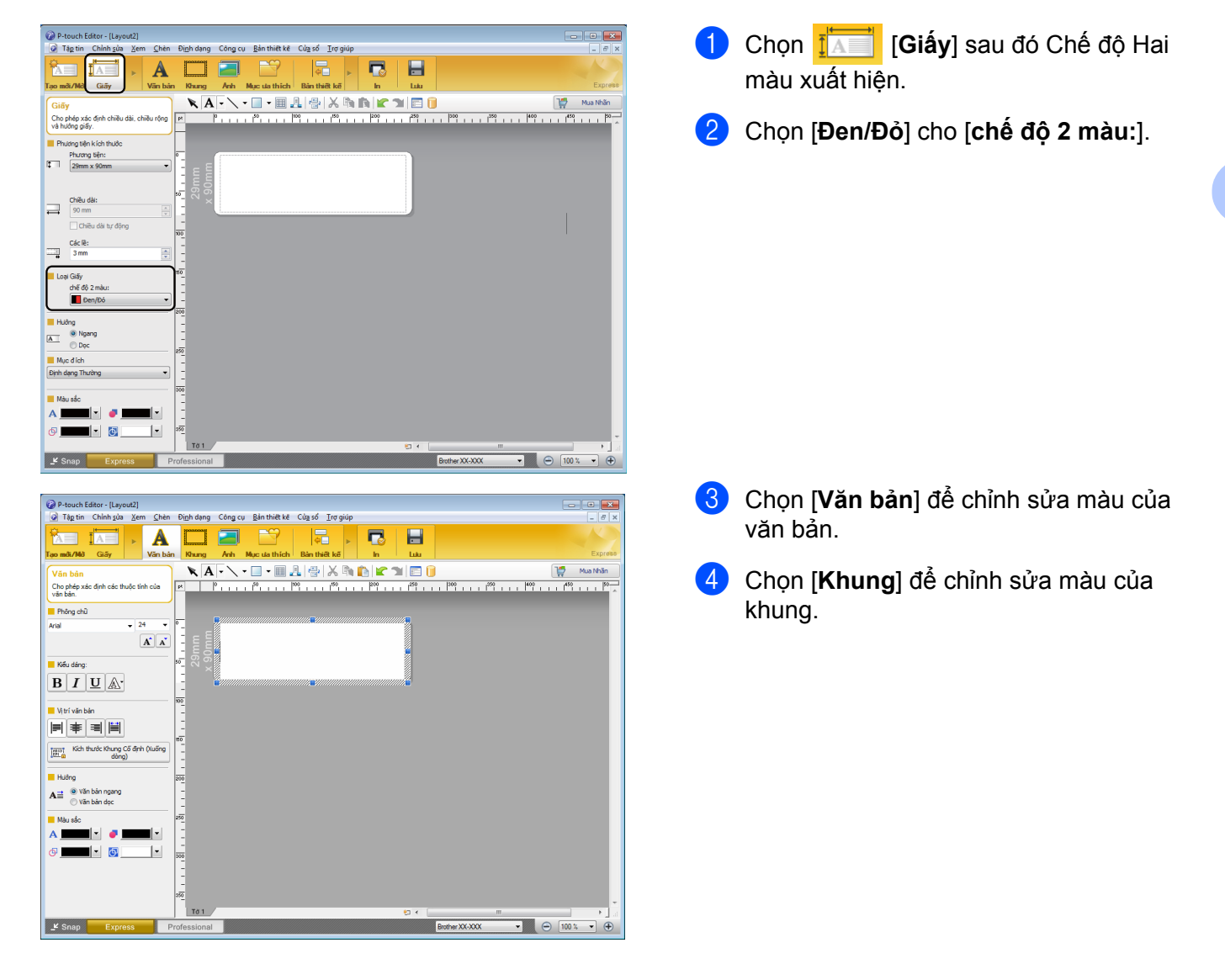

Cách sử dụng P-touch Editor

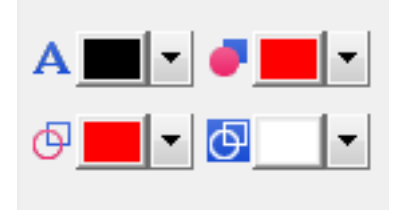

#### Chế độ Professional

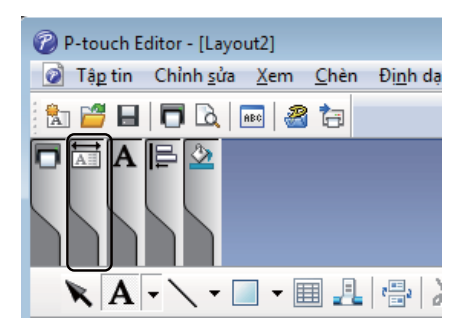

| W Product Editor - [Layout2]                                                |                               |           |
|-----------------------------------------------------------------------------|-------------------------------|-----------|
| 🕝 Tâp tin Chỉnh sửa Xem Chèn Định dạng Công cụ Bản thiết kê Cứa số Irợ giúp |                               | . 8 ×     |
|                                                                             |                               |           |
| 🖸 Brother XX-30X 🖾 Định dạng Thường 🔹 📼 🗛 Arial 🔹 24 🔹 🖨 🖄                  |                               |           |
| Tiêu chuẩn 🔻 1 🚔 90 mm 🕀 🛄 3 mm 🐥 🛋 🖹 🖪 🛛 🖉 🖓 TU Ár 🛺 Ar 🔺                  |                               |           |
| 🗖 In 👨 🖡 29mm x 90m 🔹 🔳 🖬 🖬 🖬 🗠 🗠 🖙 »                                       |                               | essional  |
| 🗙 🗛 - 🔪 - 🗐 🚛 🖓 🔏 🖍 🏠 😰 🍞 🗐 🚺 👘 🎁 🕎 👘                                       | Chèn Mới                      | »         |
| pt   0 50 100 150 200 250 1000 350 400 450 150                              | A ABC                         |           |
|                                                                             | Văn bản Sắp xếp văn           | -0        |
|                                                                             | bàn                           |           |
|                                                                             |                               |           |
|                                                                             | Mā vach Khung Trang           |           |
|                                                                             |                               |           |
|                                                                             |                               | ÷.        |
|                                                                             | Bảng Hình ảnh                 |           |
| 100                                                                         |                               |           |
| -                                                                           |                               | <u>a.</u> |
| -                                                                           | Chụp ảnh Màn Hình Mẫu<br>bình |           |
|                                                                             |                               |           |
| 1                                                                           | ·* 🔹                          |           |
| 200                                                                         | Biểu tượng Tạo hình ảnh       |           |
| :                                                                           |                               |           |
|                                                                             | 12 S                          |           |
| -                                                                           | Ngày và Thời Lịch<br>gian     |           |
|                                                                             |                               |           |
| 300                                                                         |                               |           |
|                                                                             |                               |           |
| Tð 1 (1 + 11)                                                               |                               |           |
| L <sup>¥</sup> Snap Express Professional Brother XX-XXX                     | - 100 % -                     | •         |

- Sử dụng A [Cài Màu Văn bản cho Văn bản được chọn] để chỉnh sửa màu của văn bản.
- Sử dụng 
   [Thay đổi màu tô đầy] để chỉnh sửa màu để tô một khu vực kín.
- Sử dụng 
   [Thay đổi màu của nét] để chỉnh sửa màu của hàng.
- Sử dụng <a>[Thay đổi màu nền của đối tượng] để chỉnh sửa màu nền của đối tượng.</a>
- 1 Nhấp vào hình minh họa . , sau đó mục chi tiết sẽ xuất hiện.

2 Chọn [Đen/Đỏ] trên thẻ [Giấy].

| P-touch Editor - [Layout2]                                                    |              |                   |
|-------------------------------------------------------------------------------|--------------|-------------------|
| 🐼 Tập tin Chính gửa (Xem) Chèn Định dạng Công cụ Bản thiết kế Cửa số Irợ giúp |              | - 8 ×             |
|                                                                               |              |                   |
| 🗖 Brother XX-XXX 🖾 Dinh dang Thường 🔹 🗖 🗛 Arial 🔹 24 🔹 岸                      |              |                   |
|                                                                               |              |                   |
| 🔽 In 💿 📭 29mm x 90m 🔹 🔳 Den/Dó 🔹 🗐 🗰 🖬 🖬 🏠 🖽 »                                |              | [essional         |
| 🖹 🗛 - 🔪 - 🗐 - 🗐 - 🗐 - 🖓 - 🖓 - 🖓 - 🏹 - 🏹 - 🏹 - 🏹 - 🏹 - 🏹 - 🏹 -                 | Chèn Mới     | »                 |
| pt    0                                                                       |              | ABC               |
|                                                                               | Văn bản      | Sắn xến văn       |
|                                                                               |              | bản               |
| °-                                                                            |              |                   |
|                                                                               | Mã yach      | Khung Trang       |
|                                                                               |              | trí               |
|                                                                               |              |                   |
|                                                                               | Bànn         | Hinh ành          |
| 100                                                                           |              |                   |
| -                                                                             |              |                   |
|                                                                               | Chup ảnh Màn | Hinh Mau          |
| 107                                                                           | hình         |                   |
|                                                                               | 5            | <b>100</b>        |
|                                                                               | Pilu homo    | Tae blob field    |
| 200                                                                           | bieu cuộng   | i do filini di li |
|                                                                               | 0            | 3                 |
| 20                                                                            | 1            |                   |
|                                                                               | gian         | um                |
|                                                                               |              |                   |
| 300                                                                           |              |                   |
|                                                                               | -            |                   |
| 101 kp (                                                                      |              |                   |
| Let Snap Express Professional Brother XX-XXX                                  | - 6          | ) 100 % 🔹 🕂       |

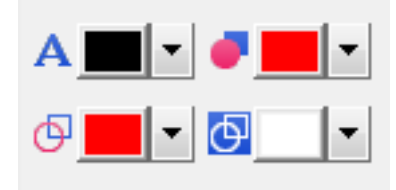

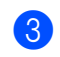

3 Nhấp vào [Xem], sau đó chon [Bảng thuộc tính], và nhấp vào [Màu sắc]. Bảng màu chỉnh sửa Màu xuất hiện.

- Sử dụng 🗛 [Cài Màu Văn bản cho Văn bản được chon] để chỉnh sửa màu của văn bản.
- Sử dụng 🥑 [Thay đổi màu tô đầy] để chỉnh sửa màu để tô một khu vực kín.
- Sử dụng 🕑 [Thay đổi màu của nét] để chỉnh sửa màu của hàng.
- Sử dụng 절 [Thay đổi màu nền của đối tương] để chỉnh sửa màu nền của đối tượng.

🖉 Lưu ý 🛛

- Có thể điều chỉnh mật độ In Đỏ/Đen thông qua Công cụ Thiết lập Máy in.
- Bạn không thể chọn chế độ Độ phân giải Cao khi sử dụng chế độ in 2 màu.

Cách sử dụng P-touch Editor

#### Điều chỉnh sắc độ đỏ, độ sáng và độ tương phản a Mở hộp thoại P-touch Editor [In]. P-touch Editor - [Layout2] 🕢 Tập tin Chỉnh <u>s</u>ửa Xem <u>C</u>hèn Đị<u>n</u>h dạng Công cụ <u>B</u>ản thiết kế Cử<u>a</u> sổ <u>T</u>rợ giúp A IA A ao mđi/Mờ Giấy Văn bản Bản thiết P-touch Editor - [Layout2] Tập tin Chỉnh sửa Xem Chèn Định dạng Công cụ Bản thiết kế Cửa sổ Irợ giúp 📩 🚰 🖶 🗖 🗟 📼 🏼 🏖 😓 Brother XX-XXX A Arial Định dạng Thường -- 24 3 mm 🐥 🗚 🗛 I U A A A A 90 mm в Tiêu chuẩn 🔹 1 29mm x 90m 💌 📕 Đen/Đỏ In -Nhấp vào [Thuộc tính]. 2 In × Máy in Brother XX-XXX Tên: Thuộc tính... USB002 Vị trí: <u>X</u>uất ra: Tiêu chuẩn Ŧ Tùy chọn: 🔽 Tự động Cắt 🔽 Cắt ở cuối ABC ABC 🔏 In đối xứng gương 👿 Xuất trực tiếp sang trình điều khiến máy in Bản sao \* 1 Số lượng: Xem trước khi In In Hủy Chọn thẻ [Basic] (Cơ bản). 📾 Brother 🛛 XX-XXX Properties × brother XX-XXX S Broth (4) Cài đặt [Paper Type] (Loại giấy) về [Black/Red] (Đen/Trắng). Basic Advanced Other Paper Size: 29mm x 90mm • ABC 29.0 mm Paper Type: Black/Red • 29.0 mm Width: 89.8 <u>\*</u>mm Length: ÷mm Paper Size: 29mm x 90mm Feed: Copies: 1 ← Landscape O Portrait Orientation: Ouality: Collate Copies: 1 · 12 Give priority to print speed Reverse Order 300 x 300 dpi Option: Quality: Give priority to print speed ABC ABC \* Cut Every Option: 1 · labels Trim tape: Off Cut at end Mirror Printing Halftone: Error Diffusion Trim tape after data Brightness: 0 Contrast: 0 Distributed Printing: Off Default Support.. OK Cancel

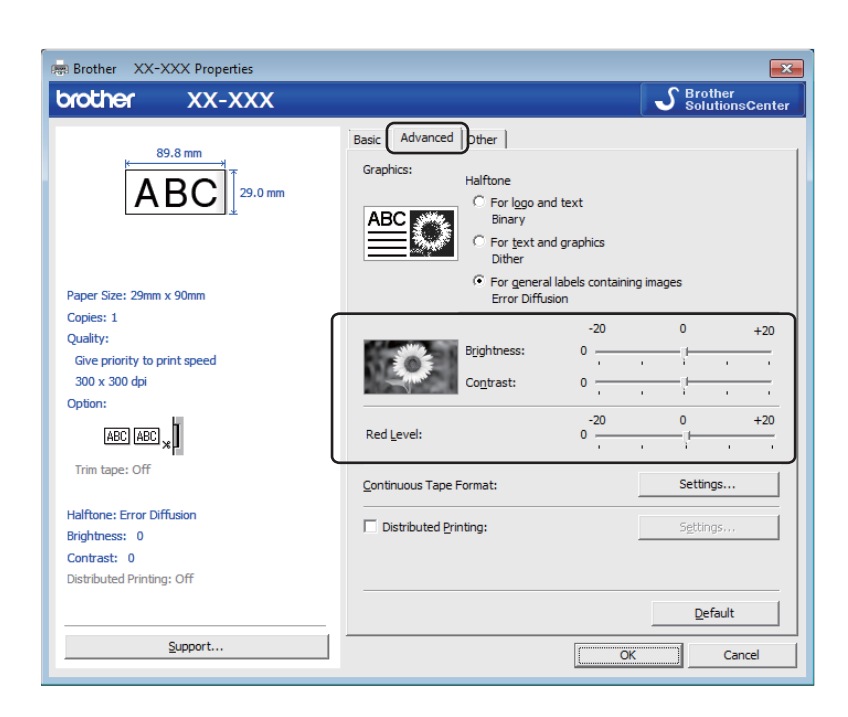

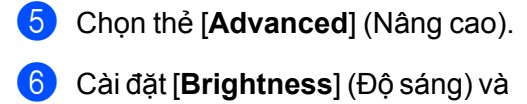

(Từ -20 đến +20)

7 Cài đặt [Red Level] (Sắc độ đỏ). (Phạm vi cài đặt khả dụng: -20 đến +20)

## Đối với hệ điều hành Mac

#### Khởi động P-touch Editor

Nhấp đúp vào [Macintosh HD] - [Ứng dụng] và sau đó nhấp đúp vào biểu tượng ứng dụng [P-touch Editor].

#### 🖉 Lưu ý

Khi sử dụng máy Mac, bạn không thể truyền dữ liệu nhãn được tạo bằng P-touch Editor vào máy in.

#### Các chế độ vận hành

#### Chế độ Standard

Chế độ này cho phép bạn nhanh chóng tạo nhãn và hình ảnh. Cửa số Bố cục có các phần sau:

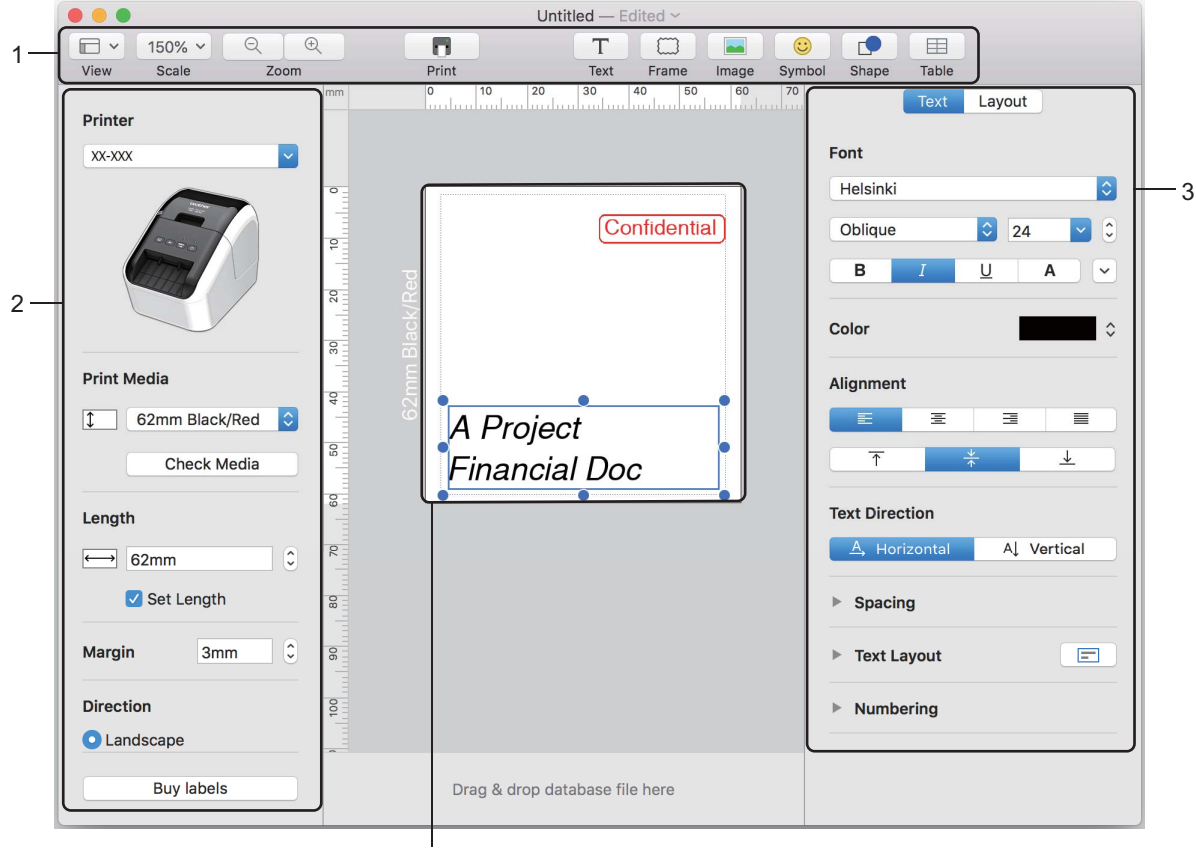

4

- 1 Thanh Lệnh
- 2 Thanh Công cụ Vẽ/Chỉnh sửa
- 3 Kiểm tra
- 4 Cửa số Bố cục

6

Cách sử dụng P-touch Editor

### Cấu hình In 2 màu

Máy in có khả năng in 2 màu.

#### Cấu hình với P-touch Editor

#### Standard mode

| Printer<br>XXXXX<br>Print Media                                                | Chọn [ <b>62mm Black/Red</b> ] (Đen/Đỏ 62 mm). |
|--------------------------------------------------------------------------------|------------------------------------------------|
| 62mm Black/Red      Check Media      Length      62mm     0                    |                                                |
| Set Length     Margin 3mm 0     Direction     Landscape                        |                                                |
| Buy labels                                                                     | Chọn màu văn bản và đối tượng.                 |
| B I U A V<br>Color Black<br>Alignment White                                    |                                                |
| Text Direction       A Horizontal     A Vertical       Spacing     Text Layout |                                                |
| v rumberng                                                                     |                                                |
| V Line Weight 0.75 pt 2<br>Color Color Color Style                             |                                                |

🖉 Lưu ý

Có thể điều chỉnh mật độ In Đỏ/Đen thông qua Printer Setting Tool (Công cụ Thiết lập Máy in).

Cách sử dụng P-touch Editor

#### Điều chỉnh màu đỏ

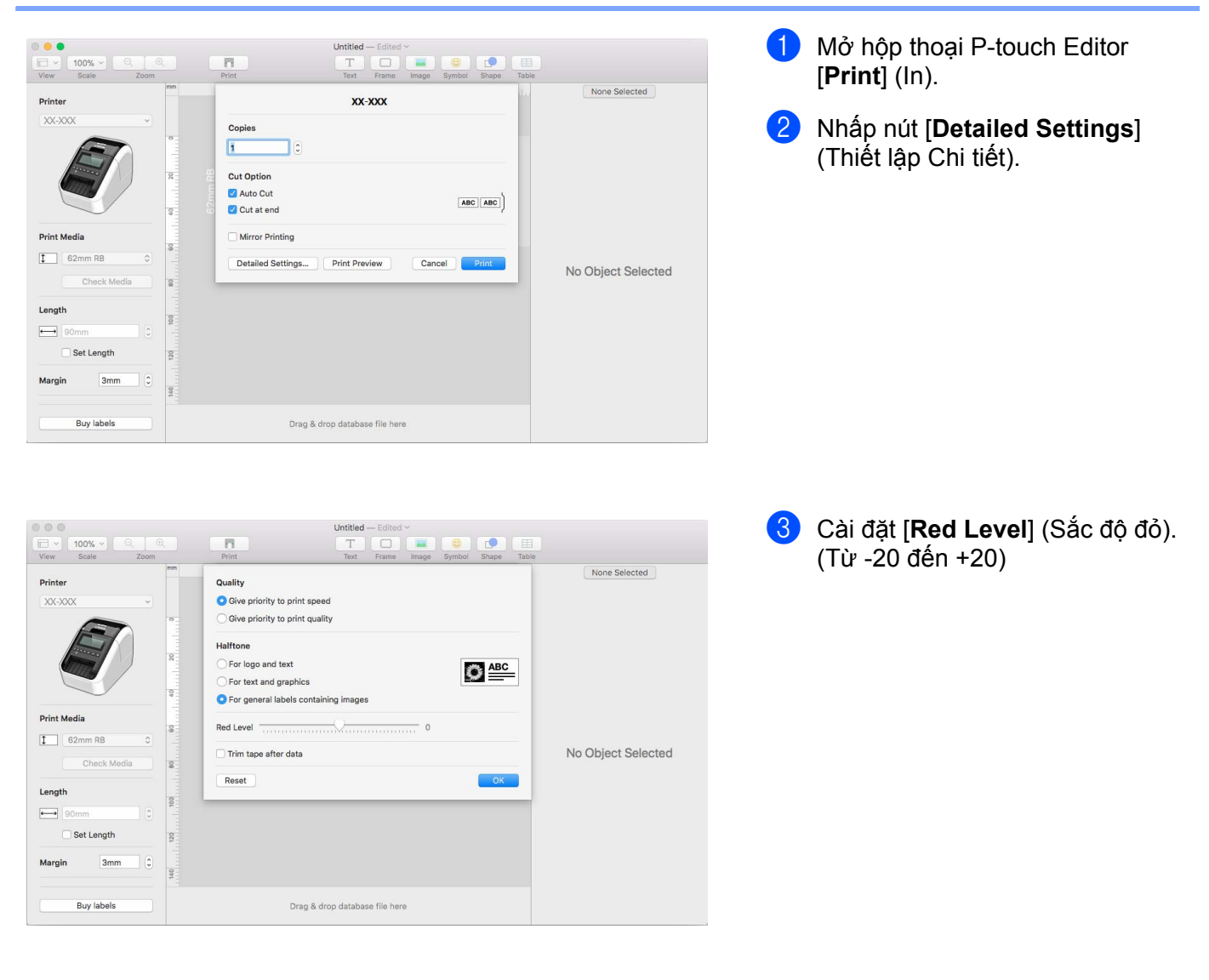

## **P-touch Library**

Chương trình này cho phép bạn quản lý và in các mẫu P-touch Editor.

## Khởi động P-touch Library

Đối với Windows Vista / Windows 7

Từ nút Bắt đầu, nhấp vào [**Tất cả các chương trình**] - [Brother P-touch] - [P-touch Tools] - [P-touch Library 2.2].

Đối với Windows 8 / Windows 8.1

Nhấp vào [P-touch Library 2.2] trên màn hình [Ứng dụng].

Đối với Windows 10

Từ nút Khởi động, nhấp [P-touch Library 2.2] dưới [Brother P-touch].

Khi P-touch Library khởi động, Cửa sổ chính sẽ xuất hiện.

#### Cửa sổ chính

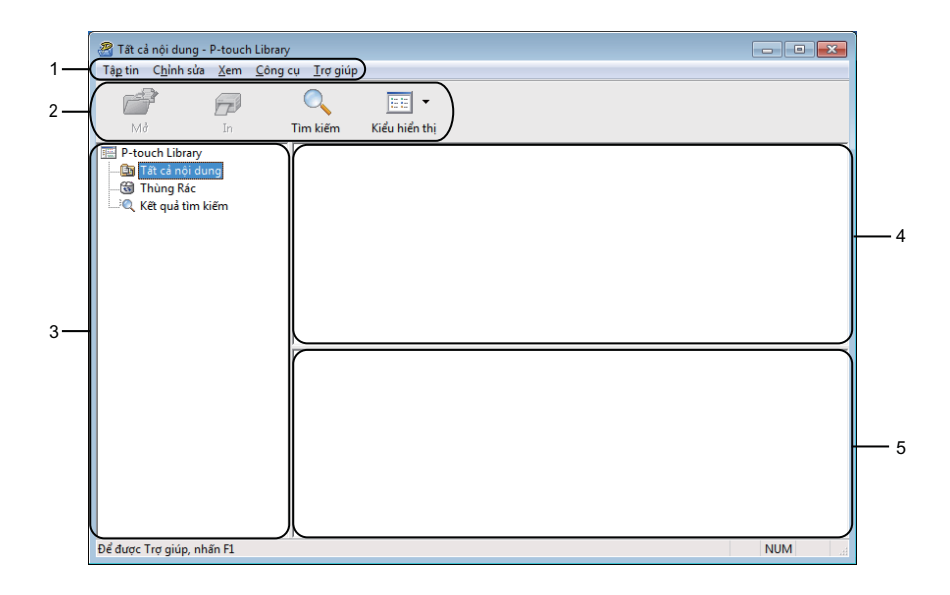

#### 1 Thanh Menu

Cho phép truy cập vào tất cả các lệnh có sẵn được nhóm trong các tiêu đề menu ([**Tập tin**], [**Chỉnh sửa**], [**Xem**], [**Công cụ**] và [**Trợ giúp**]) theo các chức năng của chúng.

#### 2 Thanh công cụ

Cung cấp quyền truy cập vào các lệnh thường dùng.

#### 3 Danh sách Thư mục

Hiển thị danh sách các thư mục. Khi bạn chọn thư mục, các mẫu trong thư mục được chọn xuất hiện trong danh sách mẫu.

#### 4 Danh sách Mẫu

Hiển thị danh sách mẫu trong thư mục đã chọn.

#### 5 Bản xem trước

Hiển thị bản xem trước mẫu đã chọn trong danh sách mẫu.

#### Giải thích về các biểu tượng trên thanh công cụ

| Biểu tượng | Tên nút       | Chức năng                                                   |
|------------|---------------|-------------------------------------------------------------|
|            | Mở            | Mở mẫu đã chọn.                                             |
|            | In            | In mẫu đã chọn bằng máy in.                                 |
|            | Tìm kiếm      | Cho phép bạn tìm kiếm mẫu được đăng ký với P-touch Library. |
|            | Kiểu hiển thị | Thay đổi kiểu hiển thị tập tin.                             |

### Mở và Chỉnh sửa mẫu

Chọn mẫu bạn muốn mở và chỉnh sửa, và sau đó nhấp vào [Mở].

| 🔏 Tất cả nội dung - P-touch Library                           |                           |             |                    |                                      |
|---------------------------------------------------------------|---------------------------|-------------|--------------------|--------------------------------------|
| Tậ <u>p</u> tin C <u>h</u> ỉnh sửa <u>X</u> em <u>C</u> ông c | :ψ <u>T</u> rợ giúp       |             |                    |                                      |
| 6                                                             | •                         |             |                    |                                      |
| Mở In                                                         | Tìm kiếm Kiểu hiển thị    |             |                    |                                      |
| P-touch Library                                               | Tên                       | Kích th     | Ngày               | Vị trí                               |
| Tất cả nội dung                                               | ABC Company.lbx           | 1KB         | 1/17/2017 11:45:52 | C:\Users\VM138_WIN7SP1\Documents\Nhi |
| - S Thung Kac                                                 | Brother.lbx               | 1KB         | 1/17/2017 11:48:15 | C:\Users\VM138_WIN7SP1\Documents\Nhi |
|                                                               | P-touch.lbx               | 1KB         | 1/17/2017 11:48:35 | C:\Users\VM138_WIN7SP1\Documents\Nha |
|                                                               |                           |             |                    |                                      |
|                                                               | •                         |             |                    | •                                    |
|                                                               | ABC Compar<br>Phone: XXXX | ny<br>(XXX) | K                  |                                      |
| Để được Trợ giúp, nhấn F1                                     |                           |             |                    | NUM                                  |

Chương trình được liên kết với mẫu khởi động để bạn có thể chỉnh sửa mẫu.

# In mẫu

Chọn mẫu mà bạn muốn in và sau đó nhấp vào [In].

| Tất cả nội dung - P-touch Library<br>Tận tin Chỉnh sửa Xem Công -                  |                                                      |                              |                                                                        |                                                                                                    |
|------------------------------------------------------------------------------------|------------------------------------------------------|------------------------------|------------------------------------------------------------------------|----------------------------------------------------------------------------------------------------|
| Mở In                                                                              | Tim kiếm Kiểu hiển thị                               |                              |                                                                        |                                                                                                    |
| P-touch Library     Barrow Tat cả nội dung     Gi Thùng Rác     Q Kết quả tìm kiếm | Tên<br>ABC Company.lbx<br>Brother.lbx<br>P-touch.lbx | Kích th<br>1KB<br>1KB<br>1KB | Ngày<br>1/17/2017 11:45:52<br>1/17/2017 11:48:15<br>1/17/2017 11:48:35 | Vi trí<br>C-\Users\VM138_WIN7SP1\Documents\Nhi<br>C-\Users\VM138_WIN7SP1\Documents\Nhi<br>C-\Users\VM138_WIN7SP1\Documents\Nhi |
|                                                                                    |                                                      |                              |                                                                        |                                                                                                    |
|                                                                                    |                                                      |                              |                                                                        | ×                                                                                                    |
|                                                                                    | Phone: XXXX                                          | (XXX)                        | ×                                                                      |                                                                                                    |
|                                                                                    |                                                      |                              |                                                                        |                                                                                                    |
| Để được Trợ giúp, nhấn F1                                                          |                                                      |                              |                                                                        | NUM                                                                                                    |

Máy in được kết nối in mẫu.

## Tìm kiếm mẫu

Bạn có thể tìm kiếm mẫu đã đăng ký với P-touch Library.

### 1 Nhấp vào [**Tìm kiếm**].

Hộp thoại Tìm kiếm xuất hiện.

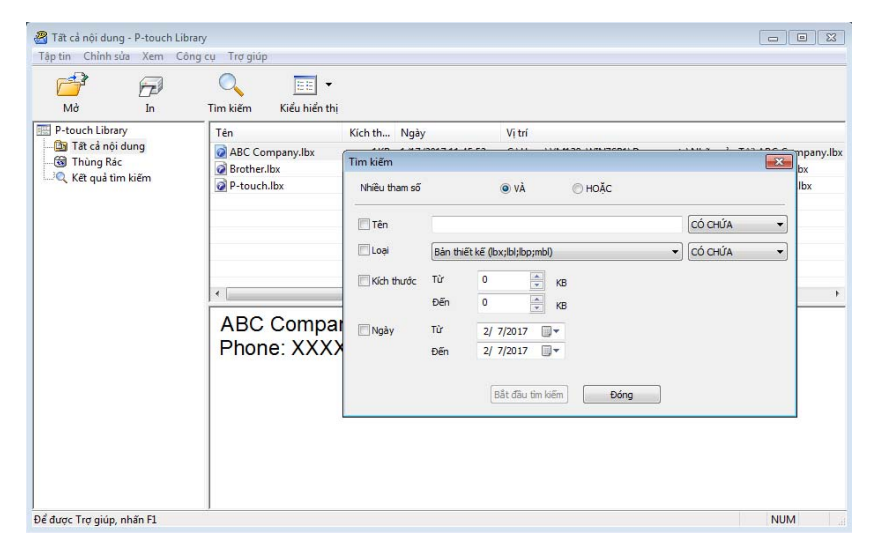

2 Chỉ định tiêu chí tìm kiếm. Có các tiêu chí tìm kiếm sau:

| Cài đặt       | Chi tiết                                                                                                    |
|---------------|----------------------------------------------------------------------------------------------------|
| Nhiều tham số | Xác định cách chương trình tìm kiếm khi nhiều tiêu chí được chỉ định. Nếu bạn chọn [VÀ],<br>thì chương trình sẽ tìm các tập tin thỏa mãn mọi tiêu chí.<br>Nếu bạn chọn [HOẶC] thì chương trình sẽ tìm các Tập tin thỏa mãn bất kỳ tiêu chí. |
| Tên           | Tìm kiếm mẫu bằng cách chỉ định tên tập tin.                                                                                                    |
| Loại          | Tìm kiếm mẫu bằng cách chỉ định loại tập tin.                                                                                                    |
| Kích thước    | Tìm kiếm mẫu bằng cách chỉ định kích thước tập tin.                                                                                                    |
| Ngày          | Tìm kiếm mẫu bằng cách chỉ định ngày tháng của tập tin.                                                                                                    |

#### Oháp vào [Bắt đầu tìm kiếm].

Tìm kiếm bắt đầu.

Kết quả tìm kiếm được hiển thị trên màn hình.

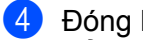

#### 4 Đóng hộp thoại Tìm kiếm.

Để xác nhận kết quả tìm kiếm, nhấp vào [Kết quả tìm kiếm] trong chế độ xem thư mục.

#### 🖉 Lưu ý

Bạn có thể đăng ký mẫu với P-touch Library bằng cách kéo và thả chúng vào thư mục [Tất cả nội dung] hoặc vào danh sách thư mục. Bạn cũng có thể đặt cấu hình P-touch Editor để tự động đăng ký mẫu với P-touch Library, sử dụng quy trình sau:

- 1 Từ menu P-touch Editor, chon [Công cu] [Tùy chon].
- 2 Trong hộp thoại Tùy chọn, nhấp vào [Cài đặt Đăng ký] trong tab [Tổng quát].
- 3 Chọn thời gian đăng ký mẫu đã tạo bằng P-touch Editor, sau đó nhấp vào [OK].

# 8

# Cách sử dụng P-touch Editor Lite (Chỉ dành cho Windows)

Với P-touch Editor Lite, bạn có thể nhanh chóng tạo ra các bản mẫu in nhãn đơn giản khác nhau mà không cần cài đặt bất kỳ trình điều khiển hoặc phần mềm nào.

P-touch Editor Lite chỉ được hỗ trợ khi máy in được kết nối bằng cách sử dụng cáp USB.

Sau khi đã kết nối cáp USB, trên màn hình máy tính xuất hiện hộp thoại.

- Đối với Windows Vista, nhấp vào (P-touch Editor Lite).
- Đối với Windows 7 / Windows 8 / Windows 8.1 / Windows 10, nhấp vào "Mở thư mục để xem các tập tin"
   và sau đó nhấp hai lần vào (??) (PTLITE10).

Ứng dụng P-touch Editor Lite khởi động.

\* Máy in phải được cài đặt về chế độ P-touch Editor Lite. Nhấn và giữ Nút Editor Lite cho đến khi đền LED bật lên.

### Cửa số Bố cục

| 1 – | 🏝 🚔 🖪           |              | 8         | Pitouch Editor Lite | + - × |
|-----|-----------------|--------------|-----------|---------------------|-------|
| 2   | HALL D. D. LOND | • • <b>A</b> | ' B I U F | (                   | -     |
| 2-  |                 | •            |           | Θ                   | • •   |

#### 1 Thanh công cụ Lệnh

| Biểu<br>tượng | Chức năng                                                                                                    |
|---------------|----------------------------------------------------------------------------------------------------|
| <b>*</b>      | Hiển thị màn hình tạo nhãn mới.                                                                                                    |
| 1             | Mở tập tin đã được lưu bằng P-touch Editor Lite.                                                                                                    |
|               | Lưu dữ liệu vào máy tính của bạn, nhưng không lưu vào máy in.                                                                                                    |
| A             | Chèn hộp văn bản (hữu ích khi tạo các nhãn có chứa cả hai dòng văn bản đơn và kép).                                                                                                    |
|               | Chèn hình ảnh vào nhãn của bạn.<br><b>Từ tập tin</b> : Chèn hình ảnh được lưu trên máy tính của bạn.<br><b>Chụp ảnh màn hình</b> : Chèn khu vực màn hình máy tính được chọn làm đồ họa.<br><b>Biểu tượng</b> : Chèn một trong những biểu tượng được tích hợp trong máy tính của bạn. |
|               | Chèn một khung.                                                                                                    |
| R             | Thoát P-touch Editor Lite và khởi động P-touch Editor.                                                                                                    |
| •             | Hiển thị menu.<br>Menu bao gồm tất cả các chức năng của P-touch Editor Lite.                                                                                                    |

| Biểu<br>tượng | Chức năng                       |
|---------------|---------------------------------|
| -             | Giảm thiểu P-touch Editor Lite. |
| ×             | Thoát P-touch Editor Lite.      |

#### 2 Thanh công cụ Thuộc tính

| Biểu tượng        | Chức năng                                                                                                    |
|-------------------|----------------------------------------------------------------------------------------------------|
| Arial             | Nhấp vào 🛃 để thay đổi phông chữ.                                                                                                    |
| 56.6 <b>T A A</b> | Nhấp vào 🚽 để xác định cỡ phông chữ.<br>Bạn có thể điều chỉnh cỡ phông chữ lên hoặc xuống một mức bằng cách nhấp vào 🛋 hoặc 🛋.                                                                                        |
| BIU/<br>AAA       | Xác định kiểu phông chữ:<br>B/A Đậm I/A Nghiêng U/A Gạch dưới                                                                                                    |
|                   | Xác định chỉnh vị trí văn bản trong hộp văn bản.                                                                                                    |
| 1.1"              | Thiết lập chiều rộng của nhãn. Nhấp vào 🗊 để tự động phát hiện chiều rộng của nhãn đã chèn.                                                                                                    |
| 1.06 * (Auto)     | Thiết lập chiều dài của nhãn. Nhấp vào 启 để tự động điều chỉnh chiều dài của nhãn để phù hợp với văn bản được nhập.                                                                                                   |
| A                 | Cài đặt/hủy bỏ hưỡng nhãn theo chiều dọc.                                                                                                    |
| ☐ 100 % ▼ +       | Nhấp vào 🚽 để cài đặt hệ số thu phóng cho Trình xem Nhãn.<br>Bạn cũng có thể thay đổi hệ số thu phóng bằng cách nhấp vào ⊝ hoặc ⊕.                                                                                    |
|                   | Nhấp vào 💶 để in bình thường hoặc - để in theo tùy chọn.<br>Cắt Tự động: Mỗi nhãn được cắt tự động sau khi in.<br>Cắt ở cuối: Cắt các nhãn sau khi nhãn cuối cùng được in.<br>Bản sao: In nhiều bản sao của một nhãn. |

Cách sử dụng P-touch Editor Lite (Chỉ dành cho Windows)

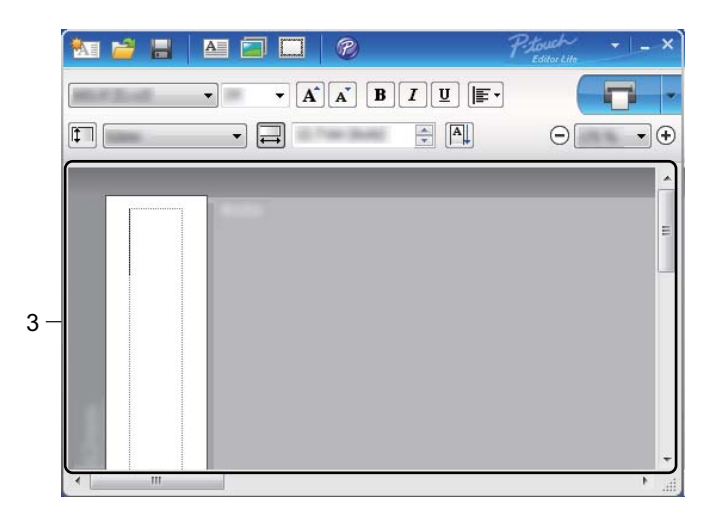

#### 3 Xem Nhãn

| Hiển thị | Chức năng                                                                                                    |
|----------|----------------------------------------------------------------------------------------------------|
| Auto     | Trình xem nhãn này được hiển thị khi phần mềm được khởi động. Chiều rộng của nhãn được cài đặt hiện tại được hiển thị ở bên trái hình ảnh nhãn. Khi "Tự động" được hiển thị bên phải, chiều dài nhãn được điều chỉnh tự động theo chiều dài văn bản.                                                                                 |
| Auto     | Để thay đổi thủ công chiều dài và chiều rộng của nhãn, hãy di chuyển con trỏ đến viền của khu vực nhãn, và sau đó kéo nó khi xuất hiện đường màu xanh dương.                                                                                                    |
|          | Để điều chỉnh kích thước cửa sổ P-touch Editor Lite, hãy di chuyển con trỏ qua cạnh cửa sổ và kéo nó khi con trỏ thay đổi sang hình mũi tên.                                                                                                    |
| Auto     | Các đường dẫn hướng đôi khi được hiển thị khi di chuyển các đối tượng. Chúng được<br>hiển thị khi đối tượng được căn chỉnh ở cạnh bên trái, bên phải, bên trên hoặc bên dưới<br>của Khu vực có thể in, hoặc ở giữa. Trong hình minh hoạ bên trái, các đường dẫn hướng<br>chỉ ra rằng đối tượng được chỉnh giữa ở cạnh trên của nhãn. |
| Auto     | Các hộp văn bản, hình ảnh, và khung được chèn được coi là các đối tượng. Các đối<br>tượng được bao quanh bởi các điểm neo (được chỉ ra bằng tám điểm màu xanh dương).                                                                                                    |
| Auto     | Chỉ ra rằng một đối tượng được chọn.                                                                                                    |
|          | Con trỏ chuyển thành hình mũi tên khi di chuyển qua một điểm neo. Kéo các điểm neo<br>để thay đổi kích thước của đối tượng.                                                                                                    |
|          | Để di chuyển đối tượng, hãy kéo chúng khi con trỏ chuyển sang chỉ chữ thập. Đối với các đối tường là văn bản, con trỏ chỉ thay đổi sang chỉ chữ thập khi di chuyển con trỏ qua viền của đối tượng.                                                                                                    |

#### Nhấp chuột phải trong khu vực xem bố cục để chọn và thực hiện các mục menu sau. Các Chức năng Khác (nhấp chuột phải để xem)

| Menu                       | Thực hiện thao tác này                                                                                                    |
|----------------------------|----------------------------------------------------------------------------------------------------|
| Hoàn tác<br>Làm lại        | Nhấp vào <b>Hoàn tác</b> để hoàn tác thao tác gần nhất.<br>Nhấp vào <b>Làm lại</b> để làm lại thao tác gần nhất.                                                                                                    |
| Cắt<br>Sao chép<br>Dán     | Chọn khu vực văn bản (hoặc đối tượng) mà bạn muốn cắt hoặc sao chép, và chọn <b>Cắt</b><br>hoặc <b>Sao chép</b> . Nhấp chuột vào khu vực cần dán và chọn <b>Dán</b> .                                                                                                    |
| Các lề                     | Chức năng này không có ở các dòng máy in QL.                                                                                                    |
| Chèn                       | Nhấp vào <b>Chèn</b> .<br>Chọn <b>Hộp văn bản</b> để chèn văn bản vào nhãn.<br>Chọn <b>Từ tập tin</b> để chèn hình ảnh được lưu trên máy tính của bạn.<br>Chọn <b>Chụp ảnh Màn hình</b> để chèn khu vực màn hình máy tính được chọn.<br>Chọn <b>Biểu tượng</b> để chèn một trong những biểu tượng được tích hợp trong máy tính<br>của bạn.<br>Chọn <b>Khung</b> để chèn một trong các khung được tích hợp bên trong P-touch Editor Lite. |
| Hướng                      | Chọn đối tượng văn bản và nhấp vào <b>Văn bản Ngang</b> hoặc <b>Văn bản Dọc</b> để thay đổi<br>hướng văn bản.                                                                                                    |
| Đánh số                    | Chọn số hoặc chữ cái trong văn bản của bạn và nhấp vào Đánh số để chèn số tăng dần hoặc chữ cái lên mỗi nhãn. Nhấp vào 🚽 bên phải nút In và nhấp vào Tùy chọn In. Chọn ô Đánh số và nhập số nhãn cần in trong trường Đếm. Nhấp vào nút In.                                                                                                    |
| Đổi ảnh                    | Chọn hình ảnh và nhấp vào <b>Đổi ảnh</b> để thay thế hình ảnh hiện tại bằng một hình ảnh<br>khác.                                                                                                    |
| Хоау                       | Xoay đối tượng 0°, 90°, 180° hoặc 270°.                                                                                                    |
| Thứ tự                     | Chọn một trong những đối tượng và nhấp vào <b>Thứ tự</b> , sau đó chọn <b>Mang lên Trước</b> ,<br><b>Mang xuống Dưới</b> , <b>Đưa lên</b> , hoặc <b>Đưa xuống</b> để đặt thứ tự mỗi đối tượng trong lớp.                                                                                                    |
| P-touch Editor             | Nhấp vào P-touch Editor để sử dụng tạm thời P-touch Editor. Để tiếp tục sử dụng P-touch<br>Editor, nhấn và giữ Nút Editor Lite cho đến khi đèn LED Editor Lite tắt hẳn.                                                                                                    |
| Tùy chọn                   | Nhấp vào <b>Tùy chọn</b> .<br>Chọn <b>mm</b> hoặc <b>inch (in)</b> để cài đặt thiết lập đơn vị đo.<br>Chọn ngôn ngữ P-touch Editor Lite. Khởi động lại ứng dụng để sử dụng " <b>Ngôn ngữ</b> "<br>được chọn mới.<br>Chọn <b>Hiển thị giá trị mới sau khi in</b> hoặc <b>Cài lại về giá trị gốc sau khi in</b> để cài đặt tuỳ<br>chọn đánh số.                                                                                            |
| Website Hỗ trợ của Brother | Nhấp vào Website Hỗ trợ của Brother để đến trang web hỗ trợ và thông tin.                                                                                                    |
| Giới thiệu                 | Nhấp vào Giới thiệu để tìm hiểu vè phiên bản P-touch Editor Lite.                                                                                                    |
| Thoát                      | Nhấp vào Thoát để thoát P-touch Editor Lite.                                                                                                    |

# 9

# Cách cập nhật phần mềm P-touch

Có thể nâng cấp phần mềm lên phiên bản có sẵn mới nhất sử dụng P-touch Update Software.

#### 🖉 Lưu ý

- Phần mềm thực sự và nội dung của hướng dẫn sử dụng thủ công này có thể khác nhau.
- Không tắt nguồn khi đang truyền dữ liệu hoặc cập nhật firmware.

## Cập nhật P-touch Editor

Quan trọng

(Chỉ dành cho Windows) Trước khi cập nhật P-touch Editor, hãy cài đặt trình điều khiển máy in.

#### Đối với Windows

- 1 Khởi động P-touch Update Software.
  - Đối với Windows Vista / Windows 7

Nhấp đúp vào biểu tượng [P-touch Update Software].

#### 🖉 Lưu ý

Phương pháp sau đây cũng có thể được dùng để khởi động P-touch Update Software:

Nhấp vào nút Bắt đầu và sau đó chọn [**Tất cả các chương trình**] - [Brother P-touch] - [P-touch Update Software].

Đối với Windows 8 / Windows 8.1

Nhấp vào [**P-touch Update Software**] trên màn hình [**Ứng dụng**] hoặc nhấp đúp vào [**P-touch Update Software**] trên màn hình nền.

Đối với Windows 10

Từ nút Khởi động, nhấp vào [Brother P-touch] - [P-touch Update Software], hoặc nhấp đúp vào [P-touch Update Software] trên màn hình nền.

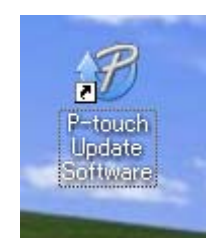

Cách cập nhật phần mềm P-touch

2 Nhấp vào biểu tượng [Cập nhật phần mềm máy vi tính].

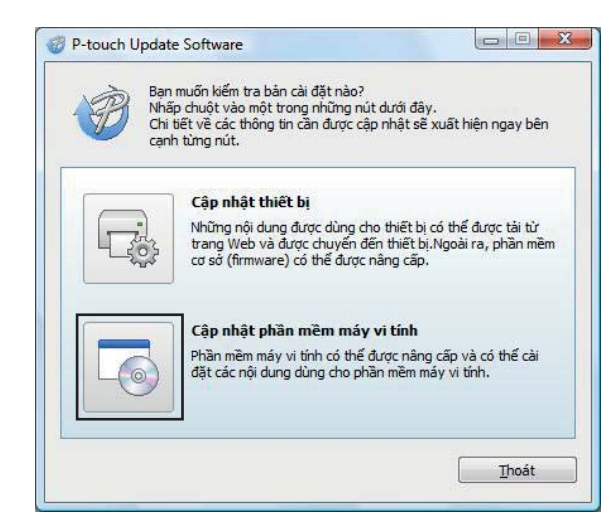

Chọn [Máy in] và [Ngôn ngữ], chọn hộp chọn bên cạnh Cable Label Tool và P-touch Editor, và sau đó nhấp vào [Cài đặt].

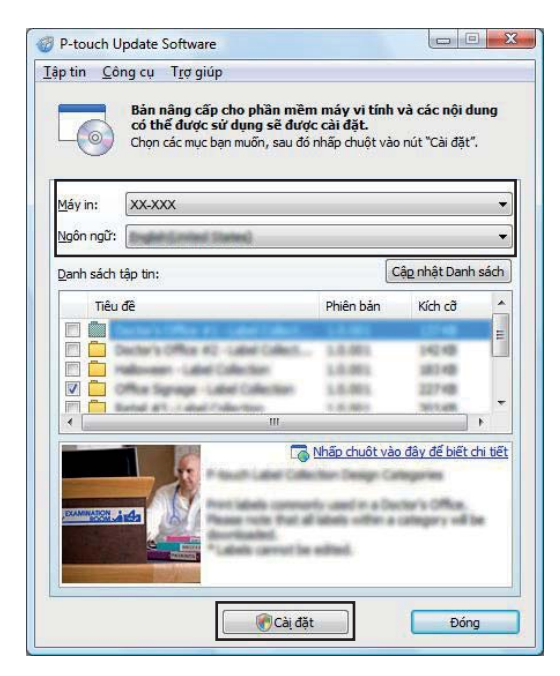

4 Một thông báo xuất hiện cho biết rằng quá trình cài đặt đã hoàn tất.

#### Đối với hệ điều hành Mac

1 Nhấp đúp vào biểu tượng [**P-touch Update Software**] trên màn hình nền.

#### 🖉 Lưu ý

Phương pháp sau đây cũng có thể được dùng để khởi động P-touch Update Software:

Nhấp đúp vào [Macintosh HD] - [Ứng dụng] - [P-touch Update Software] và sau đó nhấp đúp vào biểu tượng ứng dụng [P-touch Update Software].

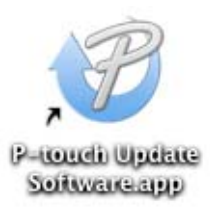

2 Nhấp vào biểu tượng [Computer software update] (Cập nhật phần mềm máy vi tính).

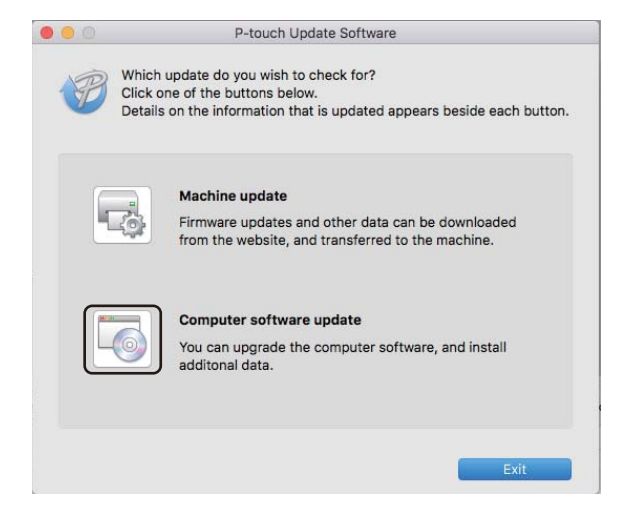

- Chọn [Printer] (Máy in) và [Language] (Ngôn ngữ), chọn hộp chọn bên cạnh P-touch Editor và sau đó nhấp vào [Install] (Cài đặt).
- 4 Một thông báo xuất hiện cho biết rằng quá trình cài đặt đã hoàn tất.

## Cập nhật P-touch Editor Lite (Chỉ dành cho Windows) và Firmware

#### **Q**uan trọng

- Trước khi cập nhật firmware, bạn phải cài đặt trình điều khiển máy in.
- Không tắt nguồn khi đang truyền dữ liệu hoặc cập nhật firmware.
- Nếu một ứng dụng khác đang chạy, hãy thoát ứng dụng.

#### Đối với Windows

- Bật máy in và kết nối cáp USB.
  - Khởi động P-touch Update Software.
    - Đối với Windows Vista / Windows 7

Nhấp đúp vào biểu tượng [P-touch Update Software].

#### 🖉 Lưu ý

Phương pháp sau đây cũng có thể được dùng để khởi động P-touch Update Software: Nhấp vào nút Bắt đầu và sau đó chọn [**Tất cả các chương trình**] - [Brother P-touch] - [P-touch Update Software].

#### Đối với Windows 8 / Windows 8.1

Nhấp vào [P-touch Update Software] trên màn hình [Ứng dụng] hoặc nhấp đúp vào [P-touch Update Software] trên màn hình nền.

Đối với Windows 10

Từ nút Khởi động, nhấp vào [Brother P-touch] - [P-touch Update Software], hoặc nhấp đúp vào [P-touch Update Software] trên màn hình nền.

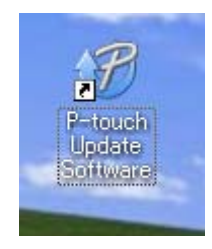

Cách cập nhật phần mềm P-touch

3 Nhấp vào biểu tượng [**Cập nhật thiết bị**].

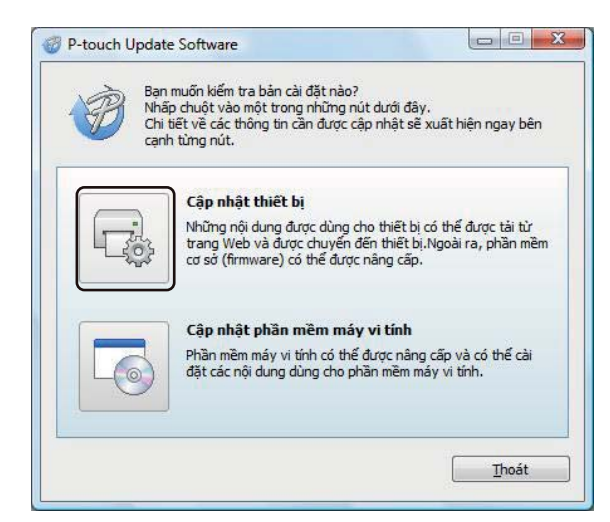

Chọn [Máy in], đảm bảo rằng thông báo [Thiết bị được không được kết nối đúng cách.] xuất hiện, và sau đó nhấp vào [OK].

| 🕜 P-touch l           | Jpdate Software                                                               |
|-----------------------|-------------------------------------------------------------------------------|
|                       | Tỉnh trạng kết nổi với thiết bị sẽ được kiếm tra.<br>Chọn model đang dùng.    |
| Máy in:               | xx-xxx •                                                                      |
| Thiết bị đ            | ược không được kết nôi đúng cách.                                             |
| Nhấp chu              | ột vào nút "OK".                                                              |
| *Nếu kết<br>cả các th | nổi nhiều thiết bị cùng model, mọi thao tác sẽ được áp dụng cho tất<br>ết bị. |
|                       |                                                                               |
|                       | OK Hủy                                                                        |

5 Chọn [**Ngôn ngữ**], chọn hộp chọn bên cạnh firmware mà bạn muốn cập nhật, sau đó nhấp vào [**Truyền**].

#### Quan trọng

Không được tắt máy in hoặc ngắt kết nói cáp trong khi truyền dữ liệu.

| p tin <u>C</u> ông cụ Trợ giúp<br>Phần mềm và các r<br><b>dược truyền đến th</b><br>Chọn các mục bạn mư | n <mark>ội dung mới nhất dùng</mark><br>i <b>lêt bị.</b><br>ốn, sau đó nhấp chuột vào | <b>j cho thiết bị sẽ</b><br>nút "Truyền". |
|----------------------------------------------------------------------------------------------------|---------------------------------------------------------------------------------------|-------------------------------------------|
| Mayın: XX-XXX                                                                                           |                                                                                       | _                                         |
| <u>D</u> anh sách tập tin:                                                                              |                                                                                       | Cậ <u>p</u> nhật Danh <mark>sá</mark> c   |
| Tiêu đề                                                                                                 | Phiên bản                                                                             | Kích cỡ                                   |
| ۲ (                                                                                                    | m                                                                                     | Þ                                         |
|                                                                                                    |                                                                                       |                                           |

6 Kiểm tra nội dung được tải lên và sau đó nhấp vào [Bắt đầu] để bắt đầu cập nhật. Bắt đầu cập nhật vi chương trình.

#### **Q**uan trọng

Không được tắt máy in hoặc ngắt kết nói cáp trong khi đang tiến hành cập nhật.

#### Đối với hệ điều hành Mac

1 Bật máy in và kết nối cáp USB.

Nhấp đúp vào biểu tượng [P-touch Update Software] trên màn hình nền.

#### 🖉 Lưu ý

Phương pháp sau đây cũng có thể được dùng để khởi động P-touch Update Software:

Nhấp đúp vào [Macintosh HD] - [Ứng dụng] - [P-touch Update Software] và sau đó nhấp đúp vào biểu tượng ứng dụng [P-touch Update Software].

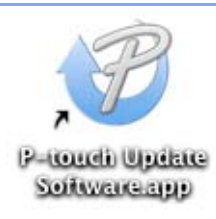

Cách cập nhật phần mềm P-touch

3 Nhấp vào biểu tượng [**Machine update**] (Cập nhật thiết bị).

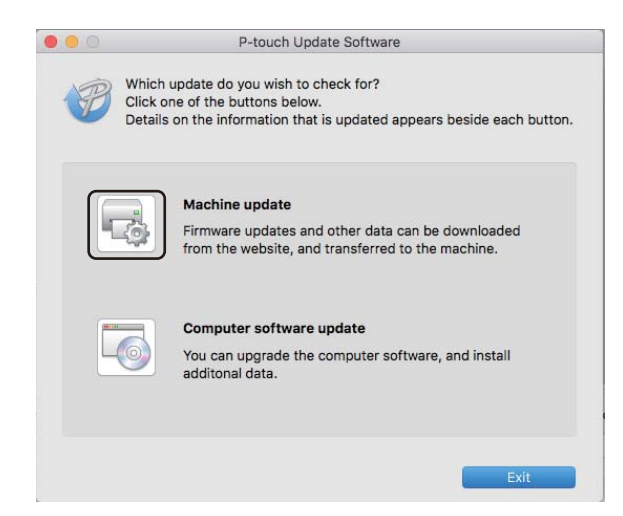

- Chọn [Printer] (Máy in), đảm bảo rằng [The machine is connected correctly.] (Thiết bị được không được kết nối đúng cách) xuất hiện và sau đó nhấp vào [OK] (Đồng ý).
- Chọn [Language] (Ngôn ngữ), chọn hộp chọn bên cạnh firmware mà bạn muốn cập nhật, sau đó nhấp vào [Transfer] (Truyền).

#### Quan trọng

Không được tắt máy in hoặc ngắt kết nói cáp trong khi truyền dữ liệu.

6 Kiểm tra nội dung bạn muốn cập nhật và sau đó nhấp vào [Start] (Bắt đầu) để bắt đầu cập nhật. Bắt đầu cập nhật vi chương trình.

#### 🖉 Lưu ý

Không được tắt máy in trong khi đang tiến hành cập nhật.

# Mục III

# Phụ lục

| Cài đặt lại Máy in Nhãn            | 59 |
|------------------------------------|----|
| Bảo trì                            | 60 |
| Giải quyết sự cố                   | 63 |
| Các thông số kỹ thuật của sản phẩm | 71 |

# **10** Cài đặt lại Máy in Nhãn

Cài đặt lại bộ nhớ trong của máy in để xoá tất cả các tập tin nhãn đã lưu, hoặc nếu máy in không hoạt động đúng cách.

## Cài đặt lại Tất cả các Cài đặt về Cài đặt Gốc bằng cách Sử dụng Nút Máy in Nhãn

Để đặt lại máy in, hãy thực hiện theo quy trình sau.

- 1 Tắt máy in.
- 2 Nhấn và giữ Nút Nguồn (ᠿ), và sau đó nhấn Nút Cắt (≫). Đèn LED trạng thái có màu cam và đèn LED Editor Lite nhấp nháy màu xanh lục.
- 3 Nhấn Nút Cắt (≫) ba lần để cài đặt lại tất cả các cài đặt (kể cả cài đặt thiết bị) về cài đặt gốc. Đèn LED trạng thái có màu cam và đèn LED Editor Lite có màu xanh lục.

## Đặt lại dữ liệu bằng Công cụ Thiết lập Máy in

Bạn cũng có thể sử dụng Công cụ Thiết lập Máy in trên máy tính để cài đặt lại tất cả các cài đặt máy in về cài đặt gốc.

Để biết thêm thông tin, hãy xem Đặt lại theo Nhà máy ở trang 18.

# 11 Bảo trì

Chúng tôi khuyên bạn nên vệ sinh máy in thường xuyên để duy trì hiệu suất chính xác.

#### 🖉 Lưu ý

Luôn ngắt kết nối Dây Nguồn AC trước khi vệ sinh máy in.

## Vệ sinh Bên ngoài của Thiết bị

Lau sạch mọi bụi bặm và vết bẩn trên thiết bị chính bằng vải mềm, khô.

Sử dụng một miếng vải ẩm để vệ sịnh tại những chỗ khó loại bỏ vết bẩn.

#### 🖉 Lưu ý

Không sử dụng dung môi pha loãng sơn, benzen, rượu hay bất cứ dung môi hữu cơ nào khác. Những thứ này có thể làm biến dạng vỏ máy in.

# Vệ sinh Đầu in

Cuộn DK (loại giấy ghi nhiệt) được sử dụng cùng với máy được thiết kế để tự động làm sạch đầu in. Khi Cuộn DK đi qua đầu in trong quá trình in và tải nạp nhãn, đầu in được làm sạch.

# Vệ sinh Ông lăn

Vệ sinh ống lăn bằng cách sử dụng Tấm Vệ sinh (được cung cấp riêng).

Máy in chỉ có một Tấm Vệ sinh.

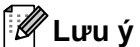

. Khi vệ sinh ống lăn, đảm bảo sử dụng Tấm Vệ sinh được cung cấp riêng cho máy in này. Nếu sử dụng Tấm Vệ sinh khác, bề mặt ống lăn có thể bị hư hại và có thể gây ra trục trặc.

1) Tắt nguồn máy in.

Giữ máy in ở mặt trước và nâng dứt khoát nắp ngăn chứa Cuộn DK lên để mở ra.

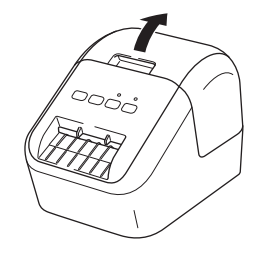

Bảo trì

Tháo Cuộn DK.

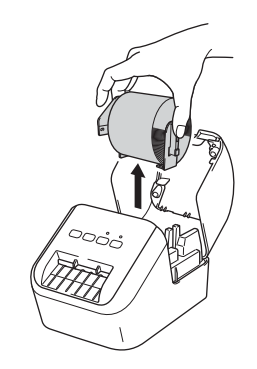

#### 🖉 Lưu ý

Đảm bảo tháo Cuộn DK trước khi vệ sinh ống lăn. Chức năng vệ sinh ống lăn sẽ không hoạt động đúng cách nếu Cuộn DK không được tháo ra.

4 Tháo Phần (B) của Tấm Vệ sinh. Lắp cạnh (A) của Tấm Vệ sinh vào máy in.

#### 🖉 Lưu ý

Mặt in của Tấm Vệ sinh phải hướng lên trên.

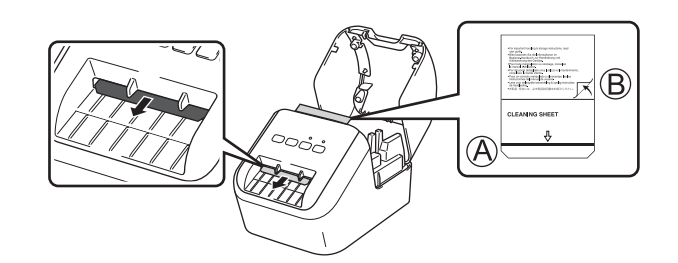

- 5 Đóng Nắp Ngăn chứ Cuộn DK và bật máy in.
- 6 Nhấn Nút Nạp († \_) trong hơn một giây. Tấm Vệ sinh được đẩy ra. Mặt dính của Tấm Vệ sinh loại bỏ bất kỳ vết bẩn hoặc bụi bẩn nào trên ống lăn.

#### 🖉 Lưu ý

- Nếu Tấm Vệ sinh không được đẩy ra, nhấn và giữ Nút Nạp (†
   ) cho đến khi Tấm Vệ sinh được đẩy ra.
- Vứt bỏ Tấm Vệ sinh sau khi sử dụng.

Bảo trì

## Vệ sinh Cửa ra Nhãn

Nếu nhãn làm cho máy in bị kẹt do chất kết dính dính vào cửa ra nhãn, hãy dùng khăn vệ sinh cửa ra nhãn. Sử dụng một miếng vải ẩm ở những chỗ khó loại bỏ chất kết dính, nếu cần. 12 Giải quyết sự cố

## Tổng quát

Chương này giải thích cách giải quyết các sự cố thông thường mà bạn có thể gặp phải khi sử dụng máy in. Nếu bạn gặp phải bất kỳ sự cố nào với máy in, trước tiên, hãy đảm bảo bạn đã thực hiện các nhiệm vụ sau đúng cách:

- Kết nối máy in với ổ cắm nguồn AC. Để biết thêm thông tin, hãy xem Kết nối Dây Nguồn AC ở trang 6.
- Tháo tất cả các gói bảo vệ khỏi máy in.
- Cài đặt và chọn đúng trình điều khiển máy in. Để biết thêm thông tin, hãy xem Cài đặt Phần mềm và các Trình Điều khiển Máy in vào Máy tính ở trang 7.
- Kết nối máy in với máy tính hoặc thiết bị di động. Để biết thêm thông tin, hãy xem Kết nối Máy in Nhãn với Máy tính ở trang 7.
- Đóng kín Nắp Ngăn chứa Cuộn DK.
- Lắp Cuộn DK đúng cách. Để biết thêm thông tin, hãy xem Lắp cuộn DK ở trang 4.

Nếu bạn vẫn gặp sự cố, hãy đọc các gợi ý giải quyết sự cố trong chương này để được trợ giúp. Nếu sau khi đọcchương này mà bạn không thể giải quyết sự cố, hãy truy cập Website Hỗ trợ của Brother tại support.brother.com

### Sự cố về in

| Sự cố                                                                                                    | Giải pháp                                                                                                    |  |
|----------------------------------------------------------------------------------------------------|----------------------------------------------------------------------------------------------------|--|
| Máy in không in, hoặc nhận được<br>lỗi in.                                                                  | <ul> <li>Dây cáp có bị lỏng không?</li> <li>Kiểm tra xem dây cáp đã được kết nối chặt chưa.</li> </ul>                                                                                                    |  |
|                                                                                                    | <ul> <li>Cuộn DK có được lắp đặt đúng cách không?</li> <li>Nếu không, hãy tháo Cuộn DK và cài đặt lại.</li> </ul>                                                                                                    |  |
|                                                                                                    | <ul> <li>Cuộn in nhãn còn lại có đủ không?</li> <li>Kiểm tra xem cuộn in nhãn còn lại có đủ không.</li> </ul>                                                                                                    |  |
|                                                                                                    | <ul> <li>Nắp Ngăn chứa Cuộn DK có đang mở không?</li> <li>Kiểm tra để đảm bảo Nắp ngăn chứa Cuộn DK đã đóng.</li> </ul>                                                                                                    |  |
|                                                                                                    | <ul> <li>Có xảy ra lỗi in hay lỗi truyền không?</li> <li>Tắt máy in và sau đó bật lại. Nếu vẫn xảy ra sự cố, hãy liên hệ Đại lý Brother<br/>của bạn.</li> </ul>                                                                                                    |  |
|                                                                                                    | <ul> <li>Nếu đang kết nối máy in qua bộ chia USB, hãy thử kết nối trực tiếp với máy<br/>tính. Nếu không, hãy thử kết nối với một cổng USB khác.</li> </ul>                                                                                                    |  |
|                                                                                                    | <ul> <li>Đảm bảo [Paper Type] (Loại Giấy) (Windows) / [Print Media] (Phương tiện<br/>In) (Mac) trong P-touch Editor khớp với phương tiện đã cài đặt.</li> </ul>                                                                                                    |  |
| Đèn LED trạng thái không sáng.                                                                              | <ul> <li>Dây nguồn AC có được cắm đúng chưa?</li> <li>Kiểm tra xem đã cắm Dây nguồn AC chưa. Nếu dây nguồn đã được cắm đúng, hãy thử cắm dây vào một ổ cắm điện khác.</li> </ul>                                                                                                    |  |
| Nhãn in có các vệt hoặc ký tự in kém<br>chất lượng, hoặc nhãn không được<br>nạp chính xác.                  | <ul> <li>Đầu in hoặc ống lăn có bị bẩn không?<br/>Mặc dù đầu in thường được giữ sạch trong điều kiện sử dụng bình thường,<br/>nhưng bụi bẩn hoặc xơ giấy từ ống lăn có thể kẹt vào đầu máy in.<br/>Nếu điều này xảy ra, hãy vệ sinh ống lăn.<br/>Để biết thêm thông tin, hãy xem Vệ sinh Ông lăn ở trang 60.</li> </ul> |  |
| Lỗi truyền dữ liệu xuất hiện trên máy<br>tính.                                                              | <ul> <li>Máy in có đang ở chế độ làm mát (đèn LED trạng thái màu cam nhấp nháy)<br/>hay không?</li> <li>Đợi đến khi đèn LED trạng thái dừng nhấp nháy rồi thử in lại.</li> </ul>                                                                                                    |  |
| Nhãn không được đẩy ra đúng cách                                                                            | <ul> <li>Kiểm tra để đảm bảo Khe Xuất Nhãn không bị tắc.</li> </ul>                                                                                                    |  |
| sau khi in.                                                                                                 | <ul> <li>Kiểm tra xem Cuộn DK đã được lắp chính xác chưa bằng cách tháo Cuộn<br/>DK ra và cài đặt lại.</li> </ul>                                                                                                    |  |
|                                                                                                    | <ul> <li>Đảm bảo rằng Nắp ngăn chứa Cuộn DK được đóng đúng cách.</li> </ul>                                                                                                    |  |
| Tôi muốn hủy lệnh in hiện tại.                                                                              | ・ Đảm bảo rằng máy in được Bật, va nhấn Nút Nguồn (心).                                                                                                    |  |
| Chất lượng in kém.                                                                                          | <ul> <li>Có bụi bẩn hoặc xơ giấy trên ống lăn làm nó không lăn tự do được không?</li> <li>Vệ sinh ống lăn bằng cách sử dụng tấm vệ sinh được cung cấp riêng.</li> <li>Để biết thêm thông tin, hãy xem Vệ sinh Ông lăn ở trang 60.</li> </ul>                                                                            |  |
| Sau khi thay thế Cuộn, mặc dù tính<br>năng Add-In được kích hoạt, nhưng<br>kiểu bố cục không được cập nhật. | <ul> <li>Đóng P-touch Editor để thoát tính năng Add-In, và sau đó kích hoạt lại tính<br/>năng Add-In.</li> </ul>                                                                                                    |  |
| Sự cố                               | Giải pháp                                                                                                    |
|-------------------------------------|----------------------------------------------------------------------------------------------------|
| Biểu tượng P-touch Add-In không     | <ul> <li>Microsoft Word được khởi động từ Microsoft Outlook chưa?</li> </ul>                                                                                                    |
| được hiên thị trong Microsoft Word. | <ul> <li>Microsoft Word được chọn làm trình soạn thảo mặc định cho Microsoft<br/>Outlook?</li> <li>Do các giới hạn của chương trình, Microsoft Word Add-In không tương<br/>thích với các cài đặt bên trên. Thoát Microsoft Outlook, và khởi động lại<br/>Microsoft Word.</li> </ul>                                                  |
| Lỗi bộ phận cắt.                    | <ul> <li>Nếu xảy ra lỗi ở bộ phận cắt, vẫn đóng Nắp ngăn chứa Cuộn DK và nhấn<br/>Nút Nguồn ((<sup>1</sup>)). Bộ phận cắt di chuyển về vị trí bình thường và máy in tắt<br/>tự động.<br/>Sau khi máy in đã Tắt, hãy kiểm tra cửa ra nhãn và tháo nhãn bị kẹt ra. Liên<br/>hệ với dịch vụ chăm sóc khách hàng của Brother.</li> </ul> |
| Tôi muốn cài đặt lại máy in.        | Nhấn và giữ Nút Cắt (><) đồng thời giữ Nút Nguồn ( $\bigcirc$ ) khi đã tắt máy in. Khi đèn LED Editor Lite bắt đầu nhấp nháy và đèn LED trạng thái sáng màu cam, nhấn Nút Cắt (><) ba lần đồng thời tiếp tục giữ Nút Nguồn ( $\bigcirc$ ). Máy in sẽ được cài đặt lại về cài đặt gốc.                                                |

| Sự cố                          | Giải pháp                                                                                                    |  |
|--------------------------------|----------------------------------------------------------------------------------------------------|--|
| Không đọc được mã vạch đã in.  | In nhãn sao cho mã vạch thẳng hàng với đầu in như minh họa bên dưới:                                                                                                    |  |
|                                | <ul> <li>1 Đầu in</li> <li>2 Mã vạch</li> <li>3 Hướng in</li> <li>Thử sử dụng máy quét khác.</li> <li>Chúng tôi khuyến cáo nên in Mã vạch với tuỳ chọn Chất lượng ln được cài đặt</li> </ul>                                                                                                    |  |
|                                | về [Give priority to print quality] (Ưu tiên chất lượng in) (ngoại trừ in 2 màu).                                                                                                    |  |
|                                | Đối với Windows Vista                                                                                                    |  |
|                                | Để hiển thị các tuỳ chọn [ <b>Quality</b> ] (Chất lượng), hãy mở các thuộc tính của máy<br>in bằng cách nhấp vào nút <b>Khởi động</b> - [ <b>Pa-nen Điều khiển</b> ] - [ <b>Phần cứng và</b><br><b>Âm thanh</b> ] - [ <b>Máy in</b> ], nhấp chuột phải vào máy in mà bạn muốn cài đặt, và<br>sau đó nhấp vào [ <b>Ưu tiên In</b> ].                  |  |
|                                | Đối với Windows 7                                                                                                    |  |
|                                | Để hiển thị các tuỳ chọn [ <b>Quality</b> ] (Chất lượng), hãy mở các thuộc tính của máy<br>in bằng cách nhấp vào nút <b>Khởi động</b> - [ <b>Thiết bị và Máy in</b> ], nhấp chuột phải<br>vào máy in mà bạn muốn cài đặt, và sau đó nhấp vào [ <b>Ưu tiên In</b> ].                                                                                  |  |
|                                | Đối với Windows 8 / Windows 8.1                                                                                                    |  |
|                                | Để hiển thị các tuỳ chọn [ <b>Quality</b> ] (Chất lượng), hãy mở các thuộc tính của máy<br>in bằng cách nhấp vào [ <b>Pa-nen Điều khiển</b> ] trong màn hình [ <b>Ứng dụng</b> ] -<br>[ <b>Phần cứng và Âm thanh</b> ] - [ <b>Thiết bị và Máy in</b> ], nhấp chuột phải vào máy in<br>mà bạn muốn cài đặt, và sau đó nhấp vào [ <b>Ưu tiên In</b> ]. |  |
|                                | Đối với Windows 10                                                                                                    |  |
|                                | Để hiển thị các tuỳ chọn [ <b>Quality</b> ] (Chất lượng), hãy mở các thuộc tính của máy<br>in bằng cách nhấp vào nút <b>Khởi động - [Cài đặt] - [Thiết bị] - [Máy in và máy</b><br><b>quét] - [Thiết bị và Máy in]</b> , nhấp chuột phải vào máy in mà bạn muốn cài đặt,<br>và sau đó nhấp vào [ <b>Ưu tiên In</b> ].                                |  |
|                                | Đối với hệ điều hành Mac                                                                                                    |  |
|                                | Để thay đổi các tuỳ chọn Chất lượng In, hãy mở hộp thoại <b>In</b> và chọn [ <b>Cơ bản</b> ]<br>từ menu bật lên của tuỳ chọn in.                                                                                                    |  |
| Một đường thẳng đứng màu trắng | 1 Tháo Cuộn DK khỏi máy in.                                                                                                    |  |
| xuất hiện khi in màu đỏ.       | 2 Đóng kín Nắp Ngăn chứa Cuộn DK.                                                                                                    |  |
|                                | 3 Nhấn và giữ nút Editor Lite trong hơn năm giây. Chờ cho đến khi ống lăn<br>trục cuộn giấy xoay.                                                                                                    |  |
|                                | 4 Khi ống lăn trục cuộn giấy dừng xoay, hãy nạp Cuộn DK vào.                                                                                                    |  |
|                                | Ông lăn sẽ xoay trong khoảng 40 giây.                                                                                                    |  |
| Tôi muốn nạp nhãn.             | Nhấn Nút Nạp (↑[]) trong một giây.                                                                                                    |  |

#### Thông tin phiên bản

| Sự cố                                                                                   | Giải pháp                                                                                                    |  |
|-----------------------------------------------------------------------------------------|----------------------------------------------------------------------------------------------------|--|
| Tôi không biết số phiên bản của<br>firmware dành cho máy in này.                        | Bạn có thể sử dụng quy trình sau.                                                                                             |  |
|                                                                                         | 1 Bật máy in.                                                                                                    |  |
|                                                                                         | 2 Bấm và giữ Nút Cắt (≫) trong vài giây để in báo cáo.                                                                        |  |
|                                                                                         | Khi bạn in báo cáo này, chúng tôi khuyến cáo nên sử dụng một Cuộn DK<br>có nhãn 29 mm hoặc rộng hơn và chiều dài in là 64 mm. |  |
|                                                                                         | Không thể sử dụng các Cuộn DK để in 2 màu.                                                                                    |  |
| Tôi muốn xác nhận có phải tôi đang<br>sử dụng phiên bản phần mềm mới<br>nhất hay không. | Sử dụng P-touch Update Software để xác nhận xem bạn có phiên bản mới nhất không.                                              |  |
|                                                                                         | Để biết thêm thông tin về P-touch Update Software, hãy xem Cách cập nhật phần mềm P-touch ở trang 51.                         |  |

Giải quyết sự cố

#### Đèn báo LED

Đèn chỉ báo sáng và nhấp nháy để cho biết trạng thái của máy in.

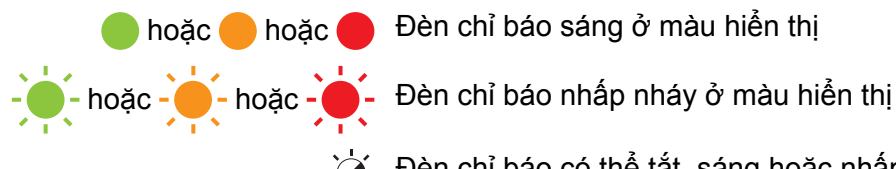

->>> Đèn chỉ báo có thể tắt, sáng hoặc nhấp nháy ở bất kỳ màu nào

Đèn báo tắt

| Đèn LED trạng thái | Đèn LED Editor Lite | Tình trạng                                                                                                    |
|--------------------|---------------------|----------------------------------------------------------------------------------------------------|
|                    |                     | Tắt Nguồn                                                                                                    |
|                    | <u> </u>            | Bật Nguồn                                                                                                    |
|                    |                     | Chế độ nạp                                                                                                    |
|                    |                     | Chế độ in                                                                                                    |
|                    |                     | Chế độ xoay ống lăn tiến/lùi                                                                                                   |
|                    |                     | Chế độ cắt                                                                                                    |
|                    |                     | Chế độ vệ sinh                                                                                                    |
|                    |                     | Chế độ P-touch Editor Lite                                                                                                    |
|                    | -<br>-<br>-         | Chế độ chuẩn bị in                                                                                                    |
|                    |                     | Huỷ bỏ tác vụ                                                                                                    |
|                    |                     | Đang nhận dữ liệu từ máy tính                                                                                                  |
|                    |                     | Đang truyền dữ liệu                                                                                                    |
|                    | *                   | Nắp ngăn chứa Cuộn DK đang mở. Đóng Nắp Ngăn chứa Cuộn<br>DK đúng cách                                                         |
|                    |                     | Chế độ cài đặt lại                                                                                                    |
|                    |                     | Để biết thêm thông tin, hãy xem Cài đặt lại Tất cả các Cài đặt về<br>Cài đặt Gốc bằng cách Sử dụng Nút Máy in Nhãn ở trang 59. |
|                    |                     | Nhấn Nút Cắt (≫) ba lần trong chế độ cài đặt lại                                                                               |
|                    |                     | Chế độ TẮT Hệ thống                                                                                                    |
|                    |                     | Nhấn Nút Cắt (≫) một hoặc hai lần trong chế độ cài đặt lại                                                                     |
|                    | - <b>`</b>          | Chế độ làm mát                                                                                                    |
|                    |                     | Chế độ ghi đè dữ liệu                                                                                                    |
|                    |                     | Chế độ khởi động                                                                                                    |

#### Giải quyết sự cố

| Đèn LED trạng thái   | Đèn LED Editor Lite | Tình trạng                                                     |
|----------------------|---------------------|----------------------------------------------------------------|
|                      | ÷                   | Hết Cuộn DK                                                    |
|                      |                     | Lỗi nạp                                                        |
|                      |                     | Nắp Ngăn chứa Cuộn DK bị mở trong khi máy in đang được sử dụng |
|                      |                     | Lỗi không có phương tiện                                       |
|                      |                     | Lỗi phương tiện không chính xác                                |
|                      |                     | Lỗi lệnh truyền tin                                            |
|                      |                     | Lỗi in độ phân giải cao phương tiện hai màu                    |
|                      | <b>`</b>            | Lỗi bộ phận cắt                                                |
| (2 lần trong 2 giây) |                     | Lỗi hệ thống                                                   |

### Giải quyết sự cố

| Sự cố                        | Giải pháp                                                                                                    |
|------------------------------|----------------------------------------------------------------------------------------------------|
| Đã nhận dữ liệu trong bộ đệm | Dữ liệu in được lưu trong bộ đệm. Nếu máy in chưa nhận dữ liệu<br>hoàn chỉnh, việc in ấn không bắt đầu.                                                                                                    |
|                              | Tắt máy in, và sau đó bật lại.                                                                                                    |
| Đầu in đang nguội            | Đầu nhiệt quá nóng.                                                                                                    |
|                              | Máy in dừng và tiếp tục in chỉ sau khi đầu nhiệt đã nguội bớt. Đầu<br>in có thể sẽ trở nên quá nóng nếu bạn in số lượng nhãn lớn.                                                                                    |
|                              | Khi đầu nhiệt quá nóng, nó có thể in hình ảnh ra bên ngoài khu vực<br>in. Để tránh hoặc trì hoãn hiện tượng quá nhiệt, hãy đảm bảo máy<br>in có hệ thống thông gió phù hợp và không đặt máy trong không<br>gian kín. |
|                              | Nếu máy in phải nguội bớt vì quá nóng do loại hộp băng từ bạn<br>đang sử dụng hoặc nội dung của nhãn, việc in ấn có thể mất nhiều<br>thời gian hơn bình thường.                                                      |
|                              | 🖉 Lưu ý                                                                                                    |
|                              | Điều kiện này có thể xảy ra thường xuyên hơn khi máy in được<br>sử dụng ở nơi cao (hơn 3048 m) do mật độ không khí thấp hơn<br>để làm nguội máy in.                                                                  |
| Máy in ở chế độ khởi động    | Để giải quyết sự cố, hãy liên hệ với Đại lý Brother hoặc Dịch vụ<br>chăm sóc khách hàng của Brother để được hỗ trợ.                                                                                                  |
| Lỗi Cuộn DK                  | Kiểm tra các thông tin sau:                                                                                                    |
|                              | <ul> <li>Bạn đang sử dụng đúng Cuộn DK.</li> <li>Có đủ số nhãn còn lại.</li> </ul>                                                                                                    |
|                              | Cuộn DK được lắp đúng cách.                                                                                                    |
| Tôi muốn đặt lại lỗi         | Đế đặt lại lỗi:                                                                                                    |
|                              | 1 Mở Nắp Ngăn chứa Cuộn DK, và sau đó đóng lại.                                                                                                    |
|                              | 2 Nếu lỗi chưa được đặt lại, hãy nhấn Nút Cắt ()).                                                                                                    |
|                              | 3 Nếu lỗi vẫn chưa được đặt lại, hãy tắt máy in, và sau đó bật lại.                                                                                                    |
|                              | 4 Nếu lỗi vẫn chưa được đặt lại, hãy liên hệ với Dịch vụ chăm sóc<br>khách hàng của Brother.                                                                                                    |

# Các thông số kỹ thuật của sản phẩm

### Các Thông số Kỹ thuật Máy in Nhãn

| Kích thước                    |                                                                                                    |                                                    |  |
|-------------------------------|----------------------------------------------------------------------------------------------------|----------------------------------------------------|--|
| Kích thước                    | Khoảng 125,3 (Rộng) × 213 (Dài) × 142 (Cao) mm                                                        |                                                    |  |
| Trọng lượng                   | Khoảng 1,15 kg (không có Cuộn DK)                                                                     |                                                    |  |
| Đèn báo LED                   |                                                                                                    |                                                    |  |
| Đèn LED Editor Lite (màu xanl | n lục), Đèn LED trạng thái                                                                            | (màu xanh lục, màu cam, màu đỏ)                    |  |
| Nút                           |                                                                                                    |                                                    |  |
| Nút Nguồn, Nút Nạp, Nút Cắt,  | Nút Editor Lite                                                                                       |                                                    |  |
| In                            |                                                                                                    |                                                    |  |
| Phương pháp                   | In nhiệt trực tiếp thông c                                                                            | qua đầu nhiệt                                      |  |
| Đầu in                        | 300 dpi / 720 dots                                                                                    |                                                    |  |
| Độ phân giải in               | Tiêu chuẩn: 300 dpi $	imes$ 300 dpi                                                                   |                                                    |  |
|                               | Chế độ phân giải cao: 300 dpi $	imes$ 600 dpi                                                         |                                                    |  |
| Tốc độ in                     | in Chỉ in màu đen: Tối đa 148 mm/giây                                                                 |                                                    |  |
|                               | In 2 màu (đen và đỏ trên Cuộn DK trắng): Tối đa 24 mm/giây                                            |                                                    |  |
|                               | Tốc độ in thực tế thay đổi tùy vào điều kiện.                                                         |                                                    |  |
| Chiều rộng in tối đa          | 58 mm                                                                                                 |                                                    |  |
| Giao diện                     |                                                                                                    |                                                    |  |
| Cổng USB                      | Phiên bản 2.0 Tốc độ Tối đa (Ngoại vi)                                                                |                                                    |  |
| Bộ cấp điện                   |                                                                                                    |                                                    |  |
| Bộ cấp điện                   | 220-240 VAC 50/60 Hz 1.1 A                                                                            |                                                    |  |
| Tắt nguồn Tự động             | Tắt/10/20/30/40/50/60 Phút                                                                            |                                                    |  |
|                               | (Để thay đổi thiết lập Tắt nguồn Tự động, hãy xem <i>Thay đổi Cài đặt Máy in Nhãn</i><br>ở trang 13.) |                                                    |  |
| Khác                          |                                                                                                    |                                                    |  |
| Dao cắt                       | Dao cắt tự động bền                                                                                   |                                                    |  |
| Môi trường                    | Nhiệt độ/độ ẩm hoạt<br>động                                                                           | Khi đang chạy: từ 10 °C đến 35 °C / từ 20% đến 80% |  |
|                               |                                                                                                    | Nhiệt độ bầu ướt tốt đa: 27 °C                     |  |
| Hệ điều hành tương thích      |                                                                                                    | -                                                  |  |
| Hãy xem support.brother.com   | để biết danh sách phần m                                                                              | iềm hoàn chỉnh và cập nhật.                        |  |

## brother